Gesellschaft für Börsensysteme mbH

#### **XONTRO Makler**

### Funktionsauswahl Maklerfunktionen

### Funktionsbeschreibung

Ermöglicht die Auswahl einer Funktion aus dem Menü "Maklerfunktionen".

### Menü Maklerfunktionen

| TRAN: BREM FC: SB:                                                                                                    |
|----------------------------------------------------------------------------------------------------|
| XONTRO TRADE / MAKLERFUNKTIONEN 4123/00 DUESSELMAKLER                                                                                                    |
| GE EINGABE VON GESCHAEFTEN<br>PE EINGABE VON PUEV-GESCHAEFTEN<br>HM ANZEIGE OFFENE HUM<br>GEGENEINGABEN ==> N (J/N) ANZEIGEFORM ==> A (A=ALPHA/K=GATTUNG) |
| GATTUNG ==> KONTRAHENT ==>                                                                                                    |
| ST STORNIERUNG VON GESCHAEFTEN                                                                                                    |
| SN STORNO-NEUEINGABE GESCHAEFTE GESCHAEFTS-NR. ==> GA . ( 250712 )                                                                                        |
| BOERSEN-PLATZ-KUERZEL ==> D                                                                                                    |
| LO LOESCHUNG VON AUFGABEN                                                                                                    |
| MT ANZEIGE INFO-MAKLERTAGEBUCH LFD. BOERSENTAG ==> J (N=VORTAG/DATUM)                                                                                     |
| GATTUNG ==> MAKLER-SUB-NR. ==>                                                                                                    |
| KONTRAHENT ==> GESCHAEFTS-NR. ==>                                                                                                    |
| BOERSEN-PLATZ-KUERZEL ==> D                                                                                                    |
| EC COURTAGE PARAMETER                                                                                                    |
| KONTRAHENT $=> \ldots$                                                                                                    |
| ID-KZ: 4123456789 PW: B9998140 26/07/12 11:08:37                                                                                                    |
| BC0080I BITTE DATEN EINGEBEN                                                                                                    |

### Hinweis zum Aufruf und zur Anzeige

Es werden alle möglichen Funktionscodes und Eingabemöglichkeiten für Auswahlkriterien angezeigt.

Suchbegriffe

keine

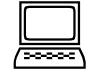

### TRAN: BxEM FC:

Februar 2018

| = |
|---|
|   |
|   |

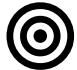

Gesellschaft für Börsensysteme mbH

### XONTRO Makler

### Februar 2018

### Funktionsauswahl Maklerfunktionen

| Eingaben                |                                                                                                    |                                |
|-------------------------|----------------------------------------------------------------------------------------------------|--------------------------------|
| FC                      | Eingabe des gewünschten Funktionscodes                                                                                                    |                                |
| GEGEN-<br>EINGABE       | Durch Eingabe von 'J' werden nur die Geschäfte angezeigt, bei<br>denen die Gegeneingaben durch den Kontrahentenmakler noch<br>nicht getätigt wurden. Dies gilt ausschließlich für die Geschäfte des<br>direkten Maklerkontrahenten. Als Vorbelegung stellt das System<br>ein 'N' ein.                                                                                                    | Anzeige<br>offener<br>HuM      |
| ANZEIGE-<br>FORM        | Die Wertpapiere werden bei Eingabe von 'A' durch das entspre-<br>chende Börsenkürzel (wenn nicht vorhanden ISIN) und bei<br>Eingabe von 'K' mittels ISIN dargestellt. Als Vorbelegung stellt das<br>System ein 'A' ein.                                                                                                    |                                |
| GATTUNG                 | Das Feld ermöglicht eine Selektion der Gattung, die in Form des<br>Börsenkürzels, der ISIN oder der Wertpapierkennnummer erfolgen<br>kann. Wird eine Gattung eingegeben, ist dies der Aufsetzpunkt für<br>die Anzeige dieser und aller darauf folgenden Gattungen (nach<br>ISIN).                                                                                                    |                                |
| KONTRA-<br>HENT         | Eine Selektion über den Maklerkontrahenten ist nur zusammen mit<br>der Gattung möglich oder bei Eingabe eines 'J' in das Feld<br>Gegeneingaben.                                                                                                    |                                |
| GESCHNR.                | Geschäftsnummer. Diese ist bei Aufruf des zu stornierenden<br>Geschäftes zwingend.                                                                                                    | Storno<br>Neuge-<br>schäft     |
| GA                      | Geschäftsart. Die Eingabe wird zwingend, wenn mehrere Makler in<br>der HuM-Kette sind und der Makler Eingeber sowohl für die<br>Kaufbank als auch für die Verkaufbank ist.                                                                                                    |                                |
| DATUM                   | Das Datum wird systemseitig bis zum Ende der Stornofrist mit dem Börsenvortag belegt, danach mit dem Börsentag.                                                                                                    |                                |
| LFD.<br>BOERSEN-<br>TAG | Das systemseitig vorgegebene 'J' bewirkt die Anzeige der<br>Geschäfte des aktuellen Börsentages. Bei Eingabe eines 'N'<br>werden die Geschäfte des Börsenvortages angezeigt. Alternativ<br>kann das Datum in der Form 'TTMMJJ' eingegeben werden, wobei<br>MM und JJ auch weggelassen werden können, wenn sie mit dem<br>aktuellen Monat und Jahr identisch sind. Der Aufruf ist möglich für<br>den laufenden Börsentag und die vier zurückliegenden<br>Börsentage. | Online-<br>Makler-<br>Tagebuch |

Seite 2

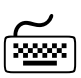

TRAN: BxEM FC:

Gesellschaft für Börsensysteme mbH

### XONTRO Makler

FC: Februar 2018

TRAN: BxEM

| Funktionsauswahl Maklerfunktionen |                                                                                                    |                      |   |  |
|-----------------------------------|----------------------------------------------------------------------------------------------------|----------------------|---|--|
| GATTUNG                           | Das Feld ermöglicht eine Selektion der Gattung, die in Form des<br>Börsenkürzels, der ISIN oder der Wertpapierkennnummer erfolgen<br>kann. Wird eine Gattung eingegeben, ist dies der Aufsetzpunkt für<br>die Anzeige dieser und aller darauf folgenden Gattungen (nach<br>ISIN).                                                                                                    |                      |   |  |
| MAKLER-<br>SUB-NR.                | Durch Eingabe einer zwei-stelligen Makler-Sub-Nummer werden<br>nur die Geschäfte angezeigt, die unter dieser eingegeben wurden.                                                                                                    |                      |   |  |
| KONTRA-<br>HENT                   | Wird die Kassenvereinsnummer eines Kontrahenten eingegeben, erfolgt eine entsprechende Selektion.                                                                                                    |                      |   |  |
| GE-<br>SCHAEFTS-<br>NR.           | Soll ein bestimmtes Geschäft angezeigt werden, reicht die Eingabe<br>der laufenden Nummer der Geschäftsnummer. Das normalerweise<br>vorangestellte Datum wird durch das System automatisch aufgrund<br>des Eintrages im Feld 'LFD. BOERSENTAG' ergänzt.<br>Die Selektion einer Geschäftsnummer ist nur in Verbindung mit der<br>Eingabe der Gattung möglich.                                                            |                      |   |  |
| BÖRSEN-<br>PLATZ-<br>KÜRZEL       | Eine Eingabe im Feld BOERSEN-PLATZ-KÜRZEL erfolgte beim<br>PÜEV im Rahmen des Dachskontros. Eingaben konnten nur von<br>Maklern mit Berechtigung zum Makler-PÜEV vorgenommen<br>werden.<br>Nach Abschaltung und Aussetzung dieser Funktionalität ist dieses<br>Feld heute nahezu ohne Bedeutung. Als systemseitige<br>Vorbelegung ist das Kürzel des für den angemeldeten Makler<br>gültigen Börsenplatzes eingestellt. |                      |   |  |
| KONTRA-<br>HENT                   | Eingabe einer Makler-Nummer. Wenn keine Makler-Nummer oder<br>0000 eingegeben wird, erscheint der Standardsatz, der für alle<br>Freimakler gilt, für die nicht ein besonderer Satz eingetragen<br>wurde. (Eingabe nur durch den Super-User der DBAG)                                                                                                    | Courtage<br>Paramete | r |  |

Prüfungen

 $\checkmark$ 

keine

Gesellschaft für Börsensysteme mbH

### **XONTRO Makler**

### Funktionsauswahl Maklerfunktionen

### Verarbeitung

| ENTER | Aufruf der gewählten Funktion |
|-------|-------------------------------|
| F3    | Rücksprung ins Basismenü      |
| F4    | Rücksprung ins Basismenü      |
| F6    | Rücksprung ins Basismenü      |
| F11   | Abmelden vom System           |
|       |                               |

### Ausgabe

keine

# Seite 4

Februar 2018

![](_page_3_Picture_9.jpeg)

### TRAN: BxEM FC:

 $\langle \rangle$ 

Gesellschaft für Börsensysteme mbH

### XONTRO Makler

### **Courtage Parameter**

### Funktionsbeschreibung

Mit dieser Funktion kann die Aufteilung der Courtage zwischen Skontroführer und Freimakler gesteuert werden. Für die einzelnen Freimakler-Nummern sind unterschiedliche Sätze möglich.

Diese Funktion kann nur in Frankfurt genutzt werden. Eingaben sind nur für den Super-User der DBAG möglich.

Die Funktion wird nicht mehr genutzt, da es in Frankfurt keine Skontroführer mehr gibt.

### Februar 2018

TRAN: BxEM

FC: EC

![](_page_4_Picture_10.jpeg)

| BrainTrade |  |
|------------|--|
|            |  |

Gesellschaft für Börsensysteme mbH

#### **XONTRO Makler**

### Eingabe von Geschäften

#### Funktionsbeschreibung

Die Funktion ermöglicht die Eingabe von maklervermittelten Platzgeschäften.

### Eingabe von Geschäften

TRAN: BREM FC: GE SB: XONTRO TRADE / EINGABE VON GESCHAEFTEN 4123/00 DUESSELMAKLER KURS GATTUNG ZUSATZANGABEN SEITE 1 NSU..... 500..... 
 GA NOMINALE
 KONT
 AU
 ZUSATZANGABEN

 K
 100.....
 1...
 1000
 BMEDO
 TXHOPPLA.....

 V
 200......
 3...
 0912
 ......
 ······ ..... .... . . . . . . . . . . . . . ..... ..... . . . . . . . . . . . . . ..... ..... ..... 
 'FERENZ:
 100+ kauf:
 100
 VERKAUF:
 200
 100+ KAUF: 100 VERKAUF: -- РW: ----- B9998140 -- 26/07/12 -- 11:16:24 --DIFFERENZ: -- ID-KZ: 4123456789 -- PW: BC0080I BITTE DATEN EINGEBEN

### Hinweis zum Aufruf und zur Anzeige

Der Eingabebereich teilt sich in eine Kopfzeile und mehrere Postenzeilen.

Suchbegriffe

keine

![](_page_5_Picture_12.jpeg)

TRAN: BxEM

FC: GE

![](_page_5_Picture_13.jpeg)

### April 2021

| BRAINTRADE TI<br>Gesellschaft für Börsensysteme mbH |                                                                                                    |            |  |  |  |  |
|-----------------------------------------------------|----------------------------------------------------------------------------------------------------|------------|--|--|--|--|
| XONTRO                                              | Makler                                                                                                    | April 2021 |  |  |  |  |
| Eingabe                                             | von Geschäften                                                                                                    | Seite 7    |  |  |  |  |
| Eingaben                                            |                                                                                                    |            |  |  |  |  |
| GATTUNG                                             | KURS ZUSATZANGABEN SEITE 1                                                                                                    | Kopfzeile  |  |  |  |  |
| Gattung<br>Kurs                                     | ISIN, Wertpapierkennnummer oder Börsenkürzel<br>Kurs                                                                                                    |            |  |  |  |  |
| Zusatz-<br>angaben                                  | <ul> <li>AA Abweichendes Abschlussdatum</li> <li>AG - Abwicklungsgeschäft</li> <li>AS Abweichender Schlusstag</li> <li>BO Bonifikationssatz</li> <li>BS - Kennzeichen für börsliche Geschäfte</li> <li>DV Devisenkurs</li> <li>FZ Festvaluta mit Zug-um-Zug-Regulierung</li> <li>MI Segment MIC (einer nicht Xontro Börse)</li> <li>TX Textzeile</li> <li>TX muss immer als letzte Zusatzangabe eingegeben werden</li> <li>MI muss immer als erste Zusatzangabe eingegeben werden</li> </ul> |            |  |  |  |  |

Eingabe "halber Geschäfte" – nicht-verkürzte Eingabe

| GA | NOMINALE | KONT | AU   | ZUSATZANGABEN   | Postenzeile |
|----|----------|------|------|-----------------|-------------|
| к  | 1000     | 4011 | 1022 |                 |             |
| v  | 500      |      |      | GN3007121234567 |             |
| v  | 500      | 4013 | 1025 |                 |             |
| v  | 250      | 4014 | 1111 | AC200 AK160     |             |
| v  | 350      | 4016 | 1033 | FC              |             |
| к  | 600      | 4123 |      | AO              |             |
|    |          |      |      |                 |             |

Gesellschaft für Börsensysteme mbH

### XONTRO Makler

FC: GE

TRAN: BxEM

April 2021

Seite 8

| Eingabe | von | Geschäften |
|---------|-----|------------|
|---------|-----|------------|

### Beispiele :

| 1. Zeile | - Kauf der Bank 4011                                                                                      |
|----------|----------------------------------------------------------------------------------------------------|
| 2. Zeile | <ul> <li>Aufgabenschlie ßung (daher kein AU notwendig)</li> </ul>                                         |
| 3. Zeile | - Verkauf der Bank 4013                                                                                   |
| 4. Zeile | <ul> <li>Verkauf der Bank 4014 mit abweichender Courtage<br/>und abweichendem Kontrahentenkurs</li> </ul> |
| 5. Zeile | - Verkauf der Bank 4016 mit Franco Courtage                                                               |
| 6. Zeile | - Kauf an eigene Adresse (daher kein AU notwendig)                                                        |

Bei dieser Eingabeform wird je Zeile ein "halbes Geschäft" (eine Seite eines Vermittlungsgeschäftes, ausgeführte Order) eingegeben. Die Summe der Nominalen im Kauf und im Verkauf muss übereinstimmen. Die Zuordnung der beiden Seiten erfolgt in Trade.

| GA                 | Geschäftsarten (K, +, V, -, C)                                                                                                    |
|--------------------|----------------------------------------------------------------------------------------------------|
| NOMINALE           | Nominale des Geschäfts                                                                                                    |
| KONT<br>AU         | Kontrahent<br>Abschlussuhrzeit des Geschäftes                                                                                                    |
| ZUSATZ-<br>ANGABEN | <ul> <li>AC Abweichende Courtage</li> <li>AT Abweichendes Transaktionsentgelt (nur für QLPs)</li> <li>AK Abweichender Kurs</li> <li>AO - Aufgabe -offen-</li> <li>BM Börsenplatz Meldewesen(+Börsenplatz z.B. EDO Quotrix)</li> <li>BO Bonifikationssatz</li> <li>EG - Kennzeichen Eigengeschäft des Maklers</li> <li>FC - Franco Courtage</li> <li>GN Geschäftsnummer</li> <li>HC - Halbe Courtage</li> <li>HT - Halbes Transaktionsentgelt (nur für QLPs)</li> <li>IW - Kennzeichen Interessewahrende Order</li> <li>K Verkürzte Eingabe Kaufkontrahent</li> <li>KT - Kein Transaktionsentgelt (nur für QLPs)</li> <li>PC Prozentcourtage</li> <li>TX Textzeile</li> <li>V Verkürzte Eingabe Verkaufkontrahent</li> <li>LVKL - Leerverkauf - Kein Leerverkauf</li> <li>LVKI - Leerverkauf - Information nicht verfügbar</li> <li>LVLM - Leerverkauf - Leerverkauf ohne Ausnahmeregelung</li> <li>TX muss immer als letzte Zusatzangabe eingegeben werden.</li> </ul> |

### **XONTRO Makler**

### Eingabe von Geschäften

#### Verkürzte Eingabe

| GA | NOMINALE | KONT | AU   | ZUSATZANGABEN |
|----|----------|------|------|---------------|
| к  | 100      | 11   | 1025 | V18           |
| к  | 20       | 12   | 1026 | V4017         |

Eine verkürzte Eingabe erfolgt über die Eingabe zweier Kontrahenten in einer Postenzeile. Hierdurch werden die beiden Kontrahenten direkt gegeneinander zugeordnet.

Die eingegebene Abschlussuhrzeit (AU) gilt dann sowohl für die Kauf- als auch für die Verkaufseite.

Als Zusatzangaben sind bei verkürzten Eingaben nur GN, AO und TX zulässig.

Beispiele:

1. Zeile - Kauf der Bank 4011 Verkauf der Bank 4018

2. Zeile - Kauf der Bank 4012 Verkauf der Bank 4017

Durch die verkürzte Eingabe können auch Schließungen bzw. Teilschließungen von Aufgaben mit direkter Zuordnung eines Kontrahenten vorgenommen werden.

```
        GA NOMINALE
        KONT AU
        ZUSATZANGABEN

        K
        1000......
        12.
        1033
        VGN3005121234567.....

        K
        100......
        10.34
        GN3005122345678
        V183......

        V
        500......
        .....
        GN3005123456789
        KGN3105127654321......
```

Beispiele:

- 1. Zeile Schließung einer Aufgabe gegen die Bank 4012 (als Käufer)
- 2. Zeile Schließung einer Aufgabe gegen den Makler 4183 (als Verkäufer)
- 3. Zeile Schließung zweier Aufgaben gegeneinander

Die Schließung bzw. Teilschließung kann auch ohne verkürzte Eingabe und damit ohne direkte Zuordnung erfolgen.

Wird eine Aufgabe gegen einen Bank- bzw. Maklerkontrahenten geschlossen, gilt die eingegebene Abschlussuhrzeit (AU) nur für die Seite mit dem Kontrahenten. Die Abschlussuhrzeit der Aufgabe wird durch die Schließung nicht verändert.

TRAN: BxEM FC: GE

April 2021

| BRAINTR<br>Gesellschaft                                       | ADE<br>für Börsensysteme mbH                                                                                                    | TRAN: BxEM<br>FC: GE         |
|---------------------------------------------------------------|----------------------------------------------------------------------------------------------------|------------------------------|
| XONTRO I                                                      | Makler                                                                                                    | April 2021                   |
| Eingabe v                                                     | von Geschäften                                                                                                    | Seite 10                     |
| Prüfungen                                                     |                                                                                                    | $\checkmark$                 |
| Eingaben sir<br>(gelöschten)<br>4000) sind E<br>Status "inakt | nd nur bei aktiven Gattungen möglich. Lediglich bei inaktiven<br>GS-verwahrten Warrants und Zertifikaten (Produktgruppen 3000 und<br>Eingaben noch acht Börsen- oder Abwicklungstage nach Setzen des<br>Eiv" erlaubt (WM-Feld GD100A STATUS; Schlüssel 3). | Inaktive<br>Gattungen        |
| Für eine Ver<br>ausgegliche                                   | arbeitung müssen die Summen der Kauf- und Verkaufnominalen<br>n sein.                                                                                                    | Nominale                     |
| Bei größerer<br>letzter Vorta<br>muss die Ku                  | n prozentualen Abweichungen zum letzten Kurs (letzter Kurs oder<br>geskurs) gemäß den Regularien für Plus- / Minus-Ankündigungen<br>rseingabe mittels Datenfreigabe ratifiziert werden.                                                                    | Kurs                         |
| Aufgabensch<br>ohne Bankko<br>er versucht g                   | nließungen, bei denen der Makler innerhalb einer HuM-Verkettung<br>ontrahent sowohl auf der Kauf- als auch Verkauf-Seite benannt ist, d.ł<br>gegen sich selber zu schließen, werden abgelehnt.                                                             | Ring-<br>n. Verkettung       |
| Bei Frankfur<br>wenn die Ga                                   | ter Eingebern kann das Kennzeichen börslich nur gesetzt werden,<br>ittung nicht in Xetra oder Börse Frankfurt Zertifikate notiert wird.                                                                                                    | Kenn-<br>zeichen<br>börslich |
| Verarbeitun                                                   | g                                                                                                    |                              |
| ENTER                                                         | Formale Prüfung der Eingaben                                                                                                    |                              |
|                                                               | Sind alle Eingabezeilen gefüllt, wird die nächste leere Seite<br>aufgerufen. Die Eingaben der Kopfzeile bleiben erhalten.                                                                                                    |                              |
|                                                               | Im unteren Bereich der Anzeige werden die Summen der Kauf-<br>und der Verkaufnominalen sowie eventuelle Differenzen<br>ausgegeben.                                                                                                    |                              |
| F3                                                            | Prüfung und Verarbeitung der Eingaben<br>Einträge in der Kopfzeile werden als Vorgabe für die Postenzeile<br>genutzt, sofern dort keine abweichenden Angaben gemacht<br>wurden.                                                                            |                              |
|                                                               | Es erfolgt die Zuordnung der Käufe und der Verkäufe<br>(Zuordnungsroutine s. Anhang). Bei verkürzter Eingabe werden<br>die Kontrahenten direkt zugeordnet.                                                                                                 |                              |
|                                                               | Das System berechnet die Courtage, Stückzinsen, Bonifikation<br>sowie den Kurswert und den ausmachenden Betrag<br>(Berechnungen s. Anhang C und D).                                                                                                    |                              |
|                                                               | Sind Kauf- und Verkaufnominale nicht ausgeglichen, werden die<br>Summen und die Differenz im unteren Teil des Bildschirms<br>angezeigt und es erfolgt keine Verarbeitung.                                                                                  |                              |

| BRAINTRAE<br>Gesellschaft für | TRAN: BxEM<br>FC: GE                                                 |          |
|-------------------------------|----------------------------------------------------------------------|----------|
| XONTRO Ma                     | April 2021                                                           |          |
| Eingabe vo                    | n Geschäften                                                         | Seite 11 |
| F4                            | Abbruch der Verarbeitung, Rücksprung in die Funktionsauswahl<br>BxEM |          |
| F6                            | Abbruch der Verarbeitung, Rücksprung ins Basismenü                   |          |
| F7                            | Rückwärts Blättern                                                   |          |
| F8                            | Vorwärts Blättern                                                    |          |

F11 Abmelden vom System

| BRAINTRADE<br>Gesellschaft für Börsensysteme mbH                                           | TRAN: BxEM<br>FC: GE          |
|--------------------------------------------------------------------------------------------|-------------------------------|
| XONTRO Makler                                                                              | April 2021                    |
| Eingabe von Geschäften                                                                     | Seite 12                      |
| Querverweis                                                                                | $\langle \Rightarrow \rangle$ |
| Eingabe von Platzüberschreitenden Maklervermittelten Geschäften (Makler-PÜEV               | ). BxEM PE                    |
| Anzeige der durch die Eingabe entstandenen offenen HuM-Geschäfte                           | BxEM HM                       |
| Alternative Möglichkeit, Aufgaben zu bearbeiten und zu schließen                           | BxBA /<br>BxEM HM             |
| Anzeige der eingegebenen Geschäfte des aktuellen und der vier vorangegangene<br>Börsentage | n<br>BxEM MT                  |

### Ausgabe

| $\diamond$ |
|------------|
|------------|

| BxEM MT                          | Anzeige der Geschäfte im Online-Maklertagebuch                          |
|----------------------------------|-------------------------------------------------------------------------|
| BxEM HM                          | Anzeige von offenen HuM-Geschäften                                      |
| Schlussnoten                     | Für die Kauf- und Verkaufseite je Geschäft mit zwei<br>Bankkontrahenten |
| Maklertage-<br>Buch<br>(LID 100) | Alle Geschäfte werden im Buchungsschnitt im Maklertagebuch gedruckt.    |

Gesellschaft für Börsensysteme mbH

### XONTRO Makler

Offene Geschäfte aus dem Handel unter Maklern (HuM)

### Funktionsbeschreibung

Es werden offene HuM-Geschäfte und vorläufige Aufgaben angezeigt.

Offene HuM-Geschäfte und vorläufige Aufgaben können storniert werden.

HuM-Geschäfte, bei denen die eigene Gegeneingabe noch nicht erfolgt ist, und vorläufige Aufgaben können geschlossen werden.

### **Offene Geschäfte**

TRAN: BREM FC: HM SB: N#A## XONTRO TRADE / OFFENE HUM-GESCHAEFTE 4123/00 DUESSELMAKLER GATTUNG NOMINALE AU K KAUF KURS VERK KURS NOMINALE ZA H 44 1002 A .... 134,00 ..... . MZI . MZI SIE . OKC . OKC OKC -- ID-KZ: 4123192700 -- PW: ----- B9998140 -- 26/07/12 -- 12:18:57 --BC1820F ZUR ZEIT KEINE WEITEREN DATEN VORHANDEN

### Hinweis zum Aufruf und zur Anzeige

(überschreibbare Felder sind grau unterlegt.)

Angezeigt werden vorläufige Aufgaben, HuM-Kettenendglieder aus offenen Ketten und HuM-Ketten, die noch eine Gegeneingabe des aufrufenden Maklers erfordern.

Sind keine HuM-betreffenden Eingaben im Bestand vorhanden, erfolgt ein entsprechender Hinweis in der unteren Bildschirmzeile.

Geschäfte, bei denen auf beiden Seiten Makler als Kontrahenten benannt sind, Mittelwerden nicht mehr angezeigt, wenn beide Makler ihre Eingabe getätigt haben. makler

FC: HM

TRAN: BxEM

![](_page_12_Picture_16.jpeg)

Seite 13

![](_page_12_Picture_17.jpeg)

![](_page_12_Picture_19.jpeg)

Februar 2018

Gesellschaft für Börsensysteme mbH

### XONTRO Makler

### Offene Geschäfte aus dem Handel unter Maklern (HuM)

### Beispiele

| 1. Zeile | Keine eigene Aktion des Maklers 4123.                                                                                                    |
|----------|----------------------------------------------------------------------------------------------------|
|          | Der Makler 4263 hat ein Geschäft vermittelt zwischen dem Makler<br>4123 als Käufer und einer anderen Partei als Verkäufer. Aus Sicht<br>des Maklers 4123 ist der Makler 4263 Verkäufer.                                                                                                    |
| 2. Zeile | Der Makler 4123 hat ein Geschäft vermittelt mit der Bank 4013 als<br>Verkäufer; er selbst hat das Geschäft "als Käufer" an Aufgabe<br>genommen.                                                                                                    |
| 3. Zeile | Der Makler 4123 hat ein Geschäft vermittelt mit dem Makler 4263 als<br>Käufer; er selbst hat das Geschäft "als Verkäufer" an Aufgabe<br>genommen.                                                                                                    |
| 4. Zeile | Der Makler 4123 hat ein Geschäft vermittelt mit der Bank 4011 als<br>Käufer und dem Makler 4263 als Verkäufer.                                                                                                    |
| 5. Zeile | Der Makler 4123 hat ein Geschäft vermittelt mit der Bank 4012 als<br>Käufer und dem Makler 4263 als Verkäufer. Der Makler 4263 hat<br>seinerseits eine Gegeneingabe gemacht (erkennbar am *). Mit der<br>Gegeneingabe ist allerdings keine Bank benannt worden – denn<br>dann wäre eine Lieferkette zwischen zwei Banken entstanden, und<br>lieferfähige Geschäfte werden nicht in BxEM HM angezeigt, sondern<br>im Maklertagebuch. |

Wenn die Nominale nicht in das Anzeigefeld passt, werden die letzten Stellen **NC** abgeschnitten und mit # angezeigt. Die volle Nominale kann in der Zusatzzeile angezeigt werden. Die Eingabe eines Kontrahenten verarbeitet die volle Nominale einschließlich der nicht angezeigten Stellen.

NOMINALE

TRAN: BxEM FC: HM

Februar 2018

| BRAINTRADE<br>Gesellschaft für Börsensysteme mbH                                                                                                    | TRAN: BxEM<br>FC: HM                                 |
|----------------------------------------------------------------------------------------------------|------------------------------------------------------|
| XONTRO Makler                                                                                                    | Februar 2018                                         |
| Offene Geschäfte aus dem Handel unter Maklern (HuM)                                                                                                    | Seite 15                                             |
| In dieser Spalte steht die Abschlussuhrzeit des Geschäftes.<br>Die Spalte ist vorbelegt mit der Abschlussuhrzeit des ersten Maklers<br>(des benennenden Maklers). Bei Aufgabenentstehung, d.h. die eigene<br>Maklernummer wird als Kontrahent eingegeben, kann nur die Abschluss-Uhrzeit<br>vom ersten Makler übernommen werden.<br>Wird jedoch eine andere Maklernummer oder eine Bank als Kontrahent<br>eingetragen, kann die Abschlussuhrzeit geändert werden. Erfolgt kein<br>Überschreiben, wird wiederum die Abschlussuhrzeit des ersten Maklers<br>übernommen.<br>Die Abschlussuhrzeit wird nur angezeigt, solange ein Kontrahent eingegeben<br>werden kann. | AU                                                   |
| Hier wird das Kennzeichen börslich = B / außerbörslich = A aus der Eingabe des<br>ersten Maklers angezeigt. Der benannte Makler kann bei einer Weiterleitung oder<br>Schließung das Kennzeichen übernehmen oder überschreiben.                                                                                                    | К                                                    |
| Ist ein Makler durch einen anderen Makler als Kontrahent benannt worden, hat abe<br>das Geschäft selbst noch nicht erfasst, wird dies im Feld KAUF und im Feld KURS<br>durch Punkte angezeigt.                                                                                                    | er KAUF mit<br>Punkten<br>()                         |
| Besteht eine vorläufige Aufgabe, wird die eigene Kassenvereinsnummer<br>angezeigt. Aus einer ausgeführten Freimakler-Order ohne Bank entsteht - sofern<br>die Freimakler-Order vom Freimakler und nicht vom Skontroführer eingegeben<br>worden ist - automatisch eine vorläufige Aufgabe des Freimaklers.                                                                                                    | KAUF mit<br>eigener<br>Kassen-<br>vereins-<br>nummer |
| Geschäfte, bei denen auf der Kaufseite eine Gegeneingabe durch den benannten<br>Makler erfolgt ist, werden durch * hinter der entsprechenden<br>Kassenvereinsnummer des Kontrahenten gekennzeichnet. Da aus einer<br>ausgeführten Freimakler-Order ohne Bank - sofern die Freimakler-Order vom<br>Freimakler und nicht vom Skontroführer eingegeben worden ist - automatisch eine<br>vorläufige Aufgabe des Freimaklers entsteht, sieht der Skontroführer auch in<br>diesem Fall einen *.                                                                                                    | Gegen-<br>eingabe (*)                                |
| Wenn der Kurs nicht in das Anzeigefeld passt, werden die ersten Stellen abgeschnitten. Die Eingabe eines Kontrahenten verarbeitet den vollen Kurs einschließlich der nicht angezeigten Stellen.                                                                                                    | KURS<br>(im KAUF)                                    |
| Ist ein Makler durch einen anderen Makler als Kontrahent benannt worden, hat abe<br>das Geschäft selbst noch nicht erfasst, wird dies im Feld VERK und im Feld KURS<br>durch Punkte angezeigt.                                                                                                    | er VERK mit<br>Punkten<br>()                         |
| Besteht eine vorläufige Aufgabe, wird die eigene Kassenvereinsnummer<br>angezeigt. Aus einer ausgeführten Freimakler-Order ohne Bank entsteht - sofern<br>die Freimakler-Order vom Freimakler und nicht vom Skontroführer eingegeben<br>worden ist - automatisch eine vorläufige Aufgabe des Freimaklers.                                                                                                    | VERK mit<br>eigener<br>Kassen-<br>vereins-<br>nummer |

| BRAINTRADE<br>Gesellschaft für Börsensysteme mbH                                                                                                    | TRAN: BxEM<br>FC: HM               |
|----------------------------------------------------------------------------------------------------|------------------------------------|
| XONTRO Makler                                                                                                    | Februar 2018                       |
| Offene Geschäfte aus dem Handel unter Maklern (HuM)                                                                                                    | Seite 16                           |
| Geschäfte, bei denen auf der Verkaufseite eine Gegeneingabe durch den<br>benannten Makler erfolgt ist, werden durch * hinter der entsprechenden<br>Kassenvereinsnummer des Kontrahenten gekennzeichnet. Da aus einer<br>ausgeführten Freimakler-Order ohne Bank - sofern die Freimakler-Order vom<br>Freimakler und nicht vom Skontroführer eingegeben worden ist - automatisch eine<br>vorläufige Aufgabe des Freimaklers entsteht, sieht der Skontroführer auch in<br>diesem Fall einen *. | Gegen-<br>eingabe (*)              |
| Wenn der Kurs nicht in das Anzeigefeld passt, werden die ersten Stellen<br>abgeschnitten. Die Eingabe eines Kontrahenten verarbeitet den vollen Kurs<br>einschließlich der nicht angezeigten Stellen.                                                                                                    | KURS<br>(im VERK)                  |
| Bestehen zu einer Position Zusatzangaben, wird dies durch ein Z im Hinweisfeld H<br>angezeigt. Diese Zusatzangaben können durch Eingabe eines 'A' in der<br>Auswahlspalte (erste Spalte der Anzeige) und Betätigen von ENTER eingeblendet<br>werden (Zusatzangaben s. Feldbeschreibungen im Anhang). Es kann immer nur<br>eine Position mit einem 'A' gekennzeichnet werden.                                                                                                    | Zusatz-<br>Abgaben<br>(Z)          |
| Handelt es sich um eine Position (Ordereinstellung) aus XONTRO Order, wird<br>dieses durch ein C im Hinweisfeld H angezeigt. Durch die Eingabe von 'A', wird mi<br>C /K bzw. C /V in der Hinweiszeile dargestellt, ob es sich um eine Kauf- bzw.<br>Verkaufseite handelt.                                                                                                    | <b>Hinweis C</b><br>t              |
| Handelt es sich bei einer Position um ein Neugeschäft aufgrund eines HuM-<br>Stornos, so wird dies durch ein <i>B</i> im Hinweisfeld H angezeigt. Auch hier ermöglich<br>die Eingabe von 'A' die Anzeige des Betreffs.                                                                                                    | Betreff (B)<br>t                   |
| Hat ein Geschäft sowohl Zusatzangaben als auch einen Betreff, wird B angezeigt.                                                                                                    |                                    |
| <ul> <li>Die Anzeige ist sortiert nach: <ol> <li>Wertpapierklasse (Aktien, Renten)</li> <li>ISIN</li> <li>Gegeneingabe (Sortierung nach Geschäftsart und Kontrahent)</li> <li>Eigeneingabe (Sortierung nach Geschäftsart und Kontrahent)</li> </ol> </li> </ul>                                                                                                    | Reihen-<br>folge in der<br>Anzeige |
| Es ist bei der Eingabe der ISIN als Suchbegriff zu berücksichtigen, dass die Klasse der Aktien zuerst angezeigt wird.                                                                                                    | 9                                  |

XONTRO Makler

### Offene Geschäfte aus dem Handel unter Maklern (HuM)

### Suchbegriffe

| GEGEN-<br>EINGABE | 'J' =<br>'N' = | Es werden nur die offenen HuM-Geschäfte angezeigt, bei<br>denen eine Gegeneingabe des Kontrahentenmaklers noch<br>nicht erfolgt ist.<br>Dies gilt ausschließlich für Geschäfte des direkten<br>Maklerkontrahenten.<br>Es werden alle offenen HuM-Geschäfte angezeigt. |  |  |  |  |  |
|-------------------|----------------|----------------------------------------------------------------------------------------------------|--|--|--|--|--|
| ANZEIGE-<br>FORM  | 'A' =<br>'K' = | Börsenkürzel, wenn nicht vorhanden ISIN<br>ISIN                                                                                                    |  |  |  |  |  |
| GATTUNG           | ISIN,<br>Börse | ISIN, Wertpapierkennnummer (WKN) oder alphanumerisches<br>Börsenkürzel                                                                                                    |  |  |  |  |  |
| KONTRA-<br>HENT   | Kasse          | envereinsnummer                                                                                                    |  |  |  |  |  |

TRAN: BxEM FC: HM

![](_page_16_Picture_6.jpeg)

Seite 17

Februar 2018

Februa

### XONTRO Makler

### Offene Geschäfte aus dem Handel unter Maklern (HuM)

#### Eingaben

#### Anzeige der Zusatzangaben / Storno

| Auswahl-<br>spalte<br>(erste Spalte | ,A' - | Weitere zu einer Position vorhandene Angaben werden angezeigt.                                                                                                    |
|-------------------------------------|-------|----------------------------------------------------------------------------------------------------|
| der Anzeige)                        | ,Sʻ - | Storniert das Geschäft<br>Es können nur eigene Eingaben storniert werden. (Im<br>Bildschirm oben ist die erste Zeile keine eigene Eingabe.)<br>Eine Stornierung von Teilnominalen ist nicht möglich. |
|                                     | Inne  | rhalb einer Bildschirmseite ist eine Kombination von .A' und                                                                                                    |

Innerhalb einer Bildschirmseite ist eine Kombination von ,A' und ,S' nicht möglich.

![](_page_17_Picture_8.jpeg)

Februar 2018

![](_page_17_Picture_10.jpeg)

### XONTRO Makler

### Offene Geschäfte aus dem Handel unter Maklern (HuM)

### Schließung von vorläufigen Aufgaben

|   | GATTUNG | NOMINALE | AU   | ĸ | KAUF | KURS   | VERK | KURS   | NOMINALE          | ZA | н |
|---|---------|----------|------|---|------|--------|------|--------|-------------------|----|---|
| • | MZI     | 45       | 1003 | A | 4123 | 135,00 | 4013 | 135,00 |                   | •• |   |
| • | SIE     | 100      | 1005 | A | 4263 | 70,30  | 4123 | 70,30  | • • • • • • • • • | •• |   |

| KAUF<br>/VERKAUF | Vorläufige Aufgaben können geschlossen werden, indem die<br>eigene Kassenvereinsnummer mit der eines Kontrahenten<br>überschrieben wird.                                           |
|------------------|----------------------------------------------------------------------------------------------------|
| KURS             | Soll die Schließung einer vorläufigen Aufgabe zu einem<br>abweichenden Kurs erfolgen, kann der vorbelegte Kurs<br>überschrieben werden. Der neue Kurs gilt nur für die Schließung. |
| AU               | Wenn dabei die Abschlussuhrzeit überschrieben wird, so gilt die neue Uhrzeit nur für die Schließung.                                                                               |
| К                | Wenn dabei das Kennzeichen börslich / außerbörslich über-<br>schrieben wird, so gilt das neue Kennzeichen nur für die<br>Schließung.                                               |
| NOMINALE         | Soll die Schließung einer Aufgabe nicht zur ursprünglichen<br>Nominale erfolgen, kann hier eine Teilnominale eingegeben<br>werden.                                                 |
| ZA               | Zusatzangaben<br>'FC' - Franco Courtage<br>'HC' - Halbe Courtage                                                                                                    |

### Gegen-Eingabe

| GATTUNG | NOMINALE AU K KAUF | KURS VERK | KURS NOMINALE ZA H |
|---------|--------------------|-----------|--------------------|
| . MZI   | 44 1002 A          | 4263      | 134,00             |

KAUF /VERKAUF Ist ein Makler von einem anderen als Kauf-Kontrahent benannt worden, kann er die notwendige Gegeneingabe durch Überschreiben der angezeigten Punkte mit der Kassenvereinsnummer eines Kontrahenten oder seiner eigenen Nummer vornehmen.

TRAN: BxEM FC: HM

Seite 19

Februar 2018

Gesellschaft für Börsensysteme mbH

TRAN: BxEM FC: HM

| XONTRO Ma   | kler                                                                                                    | Februar 2018 |
|-------------|----------------------------------------------------------------------------------------------------|--------------|
| Offene Gesc | chäfte aus dem Handel unter Maklern (HuM)                                                                                                    | Seite 20     |
| KURS        | Soll die Gegeneingabe zu einem abweichenden Kurs erfolgen,<br>können die angezeigten Punkte überschrieben werden.                                                                                                    |              |
| AU          | Wenn dabei die Abschlussuhrzeit überschrieben wird, so gilt die neue Uhrzeit nur für die Gegeneingabe.                                                                                                    |              |
| К           | Wenn dabei das Kennzeichen börslich / außerbörslich über-<br>schrieben wird, so gilt das neue Kennzeichen nur für die<br>Gegeneingabe.                                                                                                    |              |
| NOMINALE    | Soll die Gegeneingabe nicht zur ursprünglichen Nominale erfolge kann hier eine Teilnominale eingegeben werden.                                                                                                    | n,           |
| ZA          | Zusatzangaben<br>'FC' – Franco Courtage<br>'HC' – Halbe Courtage<br>'KI' – Leerverkauf – Information nicht verfügbar<br>'KL' – Leerverkauf – kein Leerverkauf<br>'LM' – Leerverkauf – Leerverkauf mit Ausnahmeregelung<br>'LO' – Leerverkauf – Leerverkauf ohne Ausnahmeregelung |              |
|             | Die Leerverkaufs-Zusätze sind nur bei (der Bildung von) Kauf-<br>Aufgaben, d.h. wenn der Makler als Verkäufer eintritt, erlaubt.                                                                                                    |              |

### Prüfungen

Innerhalb einer Bildschirmseite können entweder Stornierungen oder Gegeneingaben getätigt werden.

Bei Teilschließungen darf die Summe der Teilnominalen nicht größer sein als die ursprüngliche Nominale.

Aufgabenschließungen, bei denen der Makler sowohl Käufer als auch Verkäufer ist, werden abgelehnt.

Fällt eine Abweichung des Kontrahentenkurses zum letzten Kurs (letzter Kurs oder letzter Vortageskurs) in die Regularien für Plus- / Minusankündigungen, muss die Kurseingabe mittels Datenfreigabe ratifiziert werden.

Gesellschaft für Börsensysteme mbH

### **XONTRO Makler**

### Offene Geschäfte aus dem Handel unter Maklern (HuM)

### Verarbeitung

| ENTER | Prüfung und Verarbeitung der Eingaben<br>Die Anzeige wird neu aufgebaut und die Funktion wird nicht<br>verlassen.      |
|-------|----------------------------------------------------------------------------------------------------|
| F3    | Prüfung und Verarbeitung der Eingaben<br>Es erfolgt ein Rücksprung in die Funktionsauswahl BxEM.                       |
| F7    | Prüfung und Verarbeitung der Eingaben<br>Rücksprung auf die erste Seite der Funktion                                   |
| F8    | Prüfung und Verarbeitung der Eingaben<br>Falls weitere Daten vorhanden sind, wird auf die nächste Seite<br>geblättert. |

### Auswirkung der Verarbeitung

| Wird eine Aufgabe gegen eine vorläufige Aufgabe mit Makler geschlossen und<br>anschließend die Schließung in der Funktion BxEM HM storniert, leben beide<br>Aufgaben wieder auf. Vorläufige Aufgaben werden wieder in die offene HuM-<br>Anzeige aufgenommen.                                                                                                    | HuM-<br>Storno     |
|----------------------------------------------------------------------------------------------------|--------------------|
| Bei dem HuM-Storno einer Aufgabenschließung, bei der entweder Aufgaben mit<br>Bankkontrahenten gegen einen Makler oder vorläufige Aufgaben mit<br>Maklerkontrahenten gegen einen Makler / eine Bank geschlossen wurden, lebt die<br>Aufgabe auf. Die Seite mit dem eingegebenen Kontrahenten ist storniert und wird<br>aus dem System entfernt. Vorläufige Aufgaben werden wieder in die offene HuM-<br>Anzeige aufgenommen. |                    |
| Wenn der benannte Makler das Geschäft durch Eingabe in BREM HM bestätigt,<br>übernimmt er bestimmte Zusatzangaben des ersten Maklers auch für seine<br>eigenen Eingaben (insb. FZ und AS).                                                                                                    | Zusatz-<br>angaben |
| Die Aufgabe wird geschlossen und aus dem Aufgabenbestand sowie der Anzeige entfernt.                                                                                                    | Schließu<br>von    |

ng vorläufigen Aufgaben

### TRAN: BxEM FC: HM

Seite 21

Februar 2018

X

| BRAINT<br>Gesellscha                                                  | TRAN: BxEM<br>FC: HM                                                                                                    |                                                                                                    |
|-----------------------------------------------------------------------|----------------------------------------------------------------------------------------------------|----------------------------------------------------------------------------------------------------|
| XONTRO                                                                | ) Makler                                                                                                    | Februar 2018                                                                                                    |
| Offene (                                                              | Geschäfte aus dem Handel unter Maklern (HuM)                                                                                                    | Seite 22                                                                                                    |
| Wird durch<br>entfernt da<br>Bei Eingab<br>gebildet, di<br>anschließe | n die Eingabe eines Bankkontrahenten eine HuM-Kette geschlossen,<br>as System dieses Geschäft aus der Anzeige.<br>De der eigenen Kassenvereinsnummer wird eine vorläufige Aufgabe<br>ie in den Aufgabenbestand eingestellt wird. Diese Aufgabe erscheint<br>end in der Anzeige. | Gegen-<br>eingabe                                                                                                    |
| F4                                                                    | Abbruch der Verarbeitung, Rücksprung in die Funktionsauswahl<br>BxEM                                                                                                    |                                                                                                    |
| F6                                                                    | Abbruch der Verarbeitung, Rücksprung in das Basismenü                                                                                                    |                                                                                                    |
| F11                                                                   | Abmelden vom System                                                                                                    |                                                                                                    |
| Anwendur                                                              | ngshinweise                                                                                                    | and the second second se |
| In einer Hu<br>und in belie                                           | uM-Kette können die Eingaben der beteiligten Makler zeitlich unabhängi<br>ebiger Reihenfolge erfolgen.                                                                                                    | g <b>Eingabe</b>                                                                                                    |
| Soll eine G<br>abweichen<br>Verkaufsei                                | Gegeneingabe oder die Schließung einer Aufgabe zu einem<br>iden Kurs erfolgen, kann das Feld Kurs hinter der Kauf- bzw.<br>ite überschrieben werden.                                                                                                    | Abweich.<br>Kurs                                                                                                    |
| Querverwe                                                             | eis                                                                                                    | $\Leftrightarrow$                                                                                                    |
| Schließung<br>nöglich.                                                | en von vorläufigen Aufgaben sind auch über Bearbeitung Aufgaben                                                                                                    | BxBA                                                                                                    |
| Die Gegene<br>von Geschä                                              | eingabe zu einem HuM-Geschäft kann auch über die Funktion Eingabe<br>äften erfolgen.                                                                                                    | BxEM GE                                                                                                    |
| /gl. Anhang                                                           | g C "Fachliche Erläuterungen"                                                                                                    | Aufgaben                                                                                                    |

### **XONTRO Makler**

Ausgabe

### Offene Geschäfte aus dem Handel unter Maklern (HuM)

| Eingabe-<br>bestätigung /<br>Schlussnote | Werden vorläufige Aufgaben gegen Banken geschlossen oder bei<br>Gegeneingaben Banken benannt, erhalten die Bankkontrahenten<br>entsprechend Eingabebestätigungen bzw. Schlussnoten.                                              |
|------------------------------------------|----------------------------------------------------------------------------------------------------|
| Aufgabennote                             | Entstehen im Buchungsschnitt endgültige Aufgaben gegen<br>Banken, bekommen diese eine Aufgabennote.                                                                                                    |
| BxEM HM                                  | Ist die HuM-Kette auch nach der Eingabe noch nicht geschlossen,<br>erfolgt weiterhin eine Anzeige bei den Maklern, die am<br>Kettenanfang und Kettenende stehen.<br>Der stornierende Makler erhält einen Storno-Satz.            |
| BxEM MT /<br>Maklertage-<br>Buch         | Geschlossene und stornierte Geschäfte werden entsprechend angezeigt.                                                                                                    |
| Aufgaben                                 | Werden Aufgabenschließungen storniert, leben die Aufgaben mit ihrer ursprünglichen Geschäftsnummer im Aufgabenbestand wieder auf.                                                                                                |
| Makler-<br>Tagebuch<br>(LID=100)         | Dokumentation der Geschäfte, Storni, Info-Storni, Info-<br>Neugeschäfte, Neugeschäfte, Aufgabenschließung,<br>Zwangsschließung und Aufgabenlöschung                                                                              |
| HuM-Info-<br>Liste<br>(LID=200)          | Dokumentation der HuM-Geschäfte, zu denen eine Eingabe fehlt,<br>der Zwangsaufgaben, Storni Zwangsaufgaben, der unzulässigen<br>Weitergaben und der so genannten "Rausfaller" (Handel ohne<br>Bank) in der HuM-Informationsliste |

Februar 2018

 $\Diamond$ 

Gesellschaft für Börsensysteme mbH

### XONTRO Makler

### Löschung von Aufgaben

### Funktionsbeschreibung

Ermöglicht die Löschung von Aufgaben, die z.B. aufgrund der Löschung einer Wertpapierkennnummer nötig wird.

| TRAN: BREM FC: LO SB:     |                                                  |                       |  |  |  |
|---------------------------|--------------------------------------------------|-----------------------|--|--|--|
| XONTRO TRADE              | / LOESCHEN VON AUFGABEN                          | 4123/00 DUESSELMAKLER |  |  |  |
| GATTUNG                   | GESCHAEFTSNUMMER<br>TTMMJJ LFD.NR.               | HINWEIS               |  |  |  |
| • • • • • • • • • • • • • | •••••                                            |                       |  |  |  |
|                           | •••••                                            |                       |  |  |  |
|                           | •••••                                            |                       |  |  |  |
|                           | •••••                                            |                       |  |  |  |
|                           | •••••                                            |                       |  |  |  |
|                           | •••••                                            |                       |  |  |  |
|                           | •••••                                            |                       |  |  |  |
| • • • • • • • • • • • • • | •••••                                            |                       |  |  |  |
|                           | •••••                                            |                       |  |  |  |
|                           | •••••                                            |                       |  |  |  |
| • • • • • • • • • • • • • | •••••                                            |                       |  |  |  |
| • • • • • • • • • • • • • | •••••                                            |                       |  |  |  |
| • • • • • • • • • • • • • | •••••                                            |                       |  |  |  |
| • • • • • • • • • • • • • | •••••                                            |                       |  |  |  |
| ID-KZ: 412                | ID-KZ: 4123456789 PW: B9998140 26/07/12 14:07:13 |                       |  |  |  |
| BC0080I BITTE             | DATEN EINGEBEN                                   |                       |  |  |  |

Hinweis zum Aufruf und zur Anzeige

keine

Suchbegriffe

keine

![](_page_23_Picture_11.jpeg)

### TRAN: BxEM FC: LO

Februar 2018

Seite 24

0

![](_page_23_Picture_16.jpeg)

| Br | AIN | <b>F</b> RADE |  |
|----|-----|---------------|--|
| -  |     |               |  |

Gesellschaft für Börsensysteme mbH

#### **XONTRO Makler**

### Löschung von Aufgaben

### Eingaben

| Gattung               | ISIN, Wertpapierkennnummer oder Börsenkürzel                  |
|-----------------------|---------------------------------------------------------------|
| GESCHAEFTS<br>-NUMMER | Geschäftsnummer, bestehend aus Datum und fortlaufender Nummer |

### Prüfungen

Die Löschung einer Aufgabe oder Zwangsaufgabe ist erst nach Ablauf der Stornofrist möglich.

### Verarbeitung

| ENTER / F3 | Prüfung und Verarbeitung der Eingaben.<br>Die Aufgabe wird aus dem Aufgabenbestand entfernt und lebt<br>nicht wieder auf.<br>Courtage und eventuell bestehende Kursdifferenzen werden <i>nicht</i><br>rückgerechnet. |  |
|------------|----------------------------------------------------------------------------------------------------|--|
|            | Die Eingaben werden aus der Anzeige entfernt.                                                                                                    |  |
|            | Bei Betätigen von ENTER wird die Funktion nicht verlassen, bei F3 erfolgt ein Rücksprung in die Funktionsauswahl BxEM.                                                                                               |  |
| F4         | Abbruch der Verarbeitung, Rücksprung in die Funktionsauswahl<br>BxEM                                                                                                    |  |
| F6         | Abbruch der Verarbeitung, Rücksprung ins Basismenü                                                                                                    |  |
| F11        | Abmelden vom System                                                                                                    |  |

### Ablauf der Stornofrist

![](_page_24_Picture_11.jpeg)

### TRAN: BxEM FC: LO

### Februar 2018

![](_page_24_Picture_15.jpeg)

| BRAINTRAE<br>Gesellschaft für      | DE<br>Börsensysteme mbH                                                                                                   | TRAN: BxEM<br>FC: LO |
|------------------------------------|----------------------------------------------------------------------------------------------------|----------------------|
| XONTRO Ma                          | kler                                                                                                    | Februar 2018         |
| Löschung v                         | von Aufgaben                                                                                                    | Seite 26             |
| Anwendungs                         | hinweise                                                                                                    | and the second       |
| Die Löschung e<br>Stornofrist mög  | einer Aufgabe oder Zwangsaufgabe ist erst nach Ablauf der<br>llich.                                                       | Stornofrist          |
| Es gibt kein zei                   | tliches Limit für die Löschung einer Aufgabe.                                                                             | zeitliches<br>Limit  |
| Querverweis                        |                                                                                                    | $\Leftrightarrow$    |
| Stornierung vo                     | n Geschäften und Aufgaben innerhalb der Stornofrist                                                                       | BxEM ST /<br>SN      |
| Eine ausführlic<br>"Fachlichen Erl | he Beschreibung von Aufgaben befindet sich im Anhang C der<br>äuterungen".                                                | Aufgaben             |
| Anzeige der St                     | ornofristen                                                                                                    | BxIN SY              |
| Ausgabe                            |                                                                                                    | $\diamond$           |
| Hinweisfeld                        | Erfolgt eine fehlerhafte Eingabe, wird in dem Feld Hinweis zu der entsprechenden Position eine Fehlermeldung ausgegeben.  |                      |
| BxEM MT                            | Anzeige der Löschung (vor der Geschäftsnummer wird ein "A"<br>angezeigt)                                                  |                      |
| Schlussnote                        | Für den Bank-Kontrahenten wird eine Schlussnote mit der<br>Bezeichnung "Verkauf-" bzw. "Kauf-Aufgaben-Löschung" erstellt. |                      |
| LID=100                            | Dokumentation der Aufgabenlöschung im Maklertagebuch                                                                      |                      |

Gesellschaft für Börsensysteme mbH

#### **XONTRO Makler**

### Info-Makler-Tagesgeschäftsliste

#### Funktionsbeschreibung

In der Online-Anzeige kann der Anwender sich die wichtigsten Daten (ohne Erfassungsstatus) aus dem Maklertagebuch und den Informationslisten vom aktuellen Börsentag und den vier zurückliegenden Börsentagen anzeigen lassen.

| TRAN: BREM FC: MT S                                                   | SB: J#####D  |        |             |         |             |  |  |  |
|-----------------------------------------------------------------------|--------------|--------|-------------|---------|-------------|--|--|--|
| XONTRO TRADE / INFO-MAKLER-TAGESGESCHAEFTSLISTE 4123/00 DUESSELMAKLER |              |        |             |         |             |  |  |  |
| DE0007664005 VOW                                                      | VOLKSWAGEN A | G ST C | ).N.        |         |             |  |  |  |
| GESCHAEFTSNUMMER                                                      | NOMINALE     | AN     | KURS        | VON     | KURS        |  |  |  |
| D 2607 1000003                                                        | 300          | 4017   | 500,000     | 4014    | 500,000     |  |  |  |
| D 2607 1000004<br>AUK1000 AUV1234 AB                                  | 200          | 4016   | 500,000     | 4014    | 500,000     |  |  |  |
| D 2607 1000005<br>AU1234 AB                                           | 100          | 4011   | 500,000     | 4018    | 500,000     |  |  |  |
|                                                                       |              |        |             |         |             |  |  |  |
|                                                                       |              |        |             |         |             |  |  |  |
|                                                                       |              |        |             |         |             |  |  |  |
| KURS-DIFF.:                                                           | 0,00 COUR    | TAGE : | 360,00 NOMI | INALE:  | 600         |  |  |  |
| ID-KZ: 412345678                                                      | 89 PW:       |        | В9998140    | 26/07/1 | .2 15:20:21 |  |  |  |
| BC0020I WEITERE DAT                                                   | TEN VORHANDE | N: PF8 | ł           |         |             |  |  |  |

### Hinweis zum Aufruf und zur Anzeige

Durch die systemseitige Belegung wird bei Aufruf, ohne Eingabe von weiteren Selektionen, der aktuelle Börsentag angezeigt.

Die Geschäfte werden nach aufsteigenden ISIN angezeigt. Bei jeder neuen ISIN wird mit einer neue Seite begonnen.

Bei Anzeige des aktuellen Börsentages ist bis Buchungsschnitt lediglich die Anzeige eines "Vorab-Maklertagebuchs" möglich, d.h. alle im Buchungs-Schnitt laufenden Verarbeitungen sind hier nicht enthalten (siehe Anhang C "Fachliche Erläuterungen (Buchungsschnitt)). Anders formuliert: In BxEM MT sind bis zum Buchungsschnitt nur lieferfähige Geschäfte enthalten - mit einer Bank an beiden Enden der Kette. Alle anderen Aktionen des Maklers finden ihren Niederschlag in BxEM HM.

![](_page_26_Picture_11.jpeg)

meines

"Vorab-Maklertagebuch"

### TRAN: BxEM FC: MT

Februar 2018

Gesellschaft für Börsensysteme mbH

### **XONTRO Makler**

### Info-Makler-Tagesgeschäftsliste

### Hinweis zur Anzeige der ersten und letzten Zeile

DE0007664005 VOW VOLKSWAGEN AG ST O.N.

In der ersten Zeile erscheinen die ISIN, das Börsenkürzel und die dazugehörige Wertpapierbezeichnung, auf die sich die Anzeige bezieht. Bei Renten wird zusätzlich der Zinssatz und der Zinstermin angezeigt.

| KURS-DIFF.: | 0,00 | COURTAGE : | 360,00 NOMINALE: | 600 |
|-------------|------|------------|------------------|-----|
|             |      |            |                  |     |

In der letzten Zeile wird unter den angezeigten Geschäften die kumulierte Kursdifferenz, Courtage und Nominale pro Gattung angezeigt. Die Addition erfolgt seitenweise über alle bis dahin angezeigten Geschäfte.

### Hinweise zur 1. Zeile des Geschäftsvorfalls

| GESCHAEFTSNUMMER | NOMINALE | AN   | KURS    | VON  | KURS    |  |
|------------------|----------|------|---------|------|---------|--|
| D 2607 1000003   | 300      | 4017 | 500,000 | 4014 | 500,000 |  |
|                  |          |      |         |      |         |  |

### **GESCHAEFTSNUMMER:**

Die Geschäftsnummer des betreffenden Geschäftsvorfalles wird mit einem Buchstaben für den Börsenplatz (hier D für Düsseldorf), dem Börsentag und der laufenden (7-stelligen) Nummer angezeigt.

#### NOMINALE:

Die Nominale des Geschäftes wird angezeigt.

![](_page_27_Picture_15.jpeg)

![](_page_27_Picture_16.jpeg)

### TRAN: BxEM FC: MT

Februar 2018

Gesellschaft für Börsensysteme mbH

### XONTRO Makler

### Info-Makler-Tagesgeschäftsliste

### AN:

Hier wird der Käufer angezeigt. Handelt es sich um eine Aufgabe, steht anstelle des Kontrahenten AUF für Aufgabe, handelt es sich um eine Schließung, erscheint direkt hinter dem Kontrahenten das Kürzel ASL für Aufgabenschließung bzw. TSL für Taggleiche Schließung. Wird ein Eigengeschäft angezeigt, steht neben der Depotbank das Kennzeichen E. Eine Kombination von TSL und E wird durch TSE angezeigt.

### KURS:

Es wird der Kurs der AN-Seite angezeigt. Falls dieser Kontrahenten-Kurs identisch mit dem Kopfkurs ist, während der Kontrahentenkurs der Verkaufseite vom Kopfkurs abweicht, wird KK angezeigt (vgl. 2. Zeile des Geschäftsvorfalls).

#### VON:

Hier wird der Verkäufer angezeigt. Handelt es sich um eine Aufgabe, steht an Stelle des Kontrahent AUF für Aufgabe, handelt es sich um eine Schließung, erscheint direkt hinter dem Kontrahenten das Kürzel ASL für Aufgabenschließung bzw. TSL für Taggleiche Schließung. Wird ein Eigengeschäft angezeigt, steht neben der Depotbank das Kennzeichen E. Eine Kombination von TSL und E wird durch TSE angezeigt.

#### KURS:

In der Spalte Kurs steht der Kurs der VON-Seite. Falls dieser Kontrahentenkurs identisch mit dem Kopfkurs ist, während der Kontrahentenkurs der Kaufseite vom Kopfkurs abweicht, wird KK angezeigt (vgl. 2. Zeile des Geschäftsvorfalls).

Die Geschäftsnummer besteht aus einem Buchstaben für den Börsenplatz (hier D für Düsseldorf), dem Datum und der eigentlichen (7-stelligen) Nummer.

TRAN: BxEM FC: MT

Februar 2018

Gesellschaft für Börsensysteme mbH

### **XONTRO Makler**

### Info-Makler-Tagesgeschäftsliste

In der ersten Spalte (Hinweisspalte) werden die Geschäftsvorfälle mit einem Kürzel versehen, das aus der eigenen Eingabe bzw. der Eingabe des Maklerkontrahenten entstanden ist.

|     | GE  | SCHAR  | EFTSNUMME | R NOMINALE | AN   |     | KURS    | VON  | KURS    |  |
|-----|-----|--------|-----------|------------|------|-----|---------|------|---------|--|
|     | D   | 3105   | 0000007   | 1000       | 4002 | ASL | 1150,00 | 4039 | 1150,00 |  |
| GN, | /кз | 800512 | 20000006  | AUV1005    |      |     |         |      |         |  |
| Α   | D   | 3005   | 0000004   | 1000       | 4002 |     | 1150,00 | AUF  | 1150,00 |  |
| Е   | D   | 3005   | 7120527   | 100        | 4281 |     |         | 4282 | 1150,00 |  |
|     |     |        |           |            |      |     |         |      |         |  |
| G   | D   | 3005   | 7120534   | 200        | 4283 |     |         | 4284 | 1150,00 |  |
| I   | D   | 3105   | 0060004   | 1000       | 4285 |     | 1150,00 | 4286 | 1150,00 |  |
|     |     |        |           |            |      |     | ,       |      |         |  |
| N   | D   | 3105   | 0060005   | 200        | 4287 |     | 1150,00 | 4002 | 1150,00 |  |
| BE  | г 3 | 310512 | 21234567  | AU1130     |      |     |         |      |         |  |
| s   | D   | 3005   | 0000022   | 1000       | 4284 |     | 1150,00 | 4003 | 1150,00 |  |
| 7.  | п   | 3105   | 4433222   | 200        | 4077 |     | 1150 00 | 4280 | 1150 00 |  |
| -   | 2   | 5105   | 1155222   | 200        |      |     | 1130,00 | 4200 | 1100,00 |  |
|     |     |        |           |            |      |     |         |      |         |  |

- " " Geschäft vom Tag (bedingt durch eigene Eingabe)
- A Aufgabenlöschung (bedingt durch eigene Eingabe)
- **E** HuM-Eingabe ohne Bankadresse (bedingt durch eigene Eingabe), d.h. der Makler hat einen anderen Makler benannt und dieser hat keine Bank benannt. Das Geschäft ist vom Vortag.
- **G** HuM-Gegeneingabe ohne Bankadresse (bedingt durch Eingabe anderer Makler), d.h. der Makler wurde durch einen anderen Makler benannt und hat keine Bank benannt. Das Geschäft ist vom Vortag.
- I Information Storno aus HuM-Geschäft (bedingt durch Eingabe anderer Makler), d.h. ein anderer Makler hat seine Seite storniert. Somit lebt die HuM-Kette wieder auf.
- N Information Neugeschäft, dem ein HuM-Storno vorausgegangen ist (bedingt durch Eingabe anderer Makler), d.h. ein anderer Makler hat nach einem Storno eine neue Eingabe getätigt, so dass ein neues Geschäft zustande gekommen ist, oder Neugeschäft, das aus eigenem Storno entstanden ist.
- **S** Storno vom Tag bzw. Vortag (bedingt durch eigene Eingabe)
- **T** TSL-Neugeschäft bei Geschäften, die in die aus Storni resultierenden Aufgaben eingehen.

TRAN: BxEM FC: MT

Februar 2018

Seite 30

Hinweis-Kürzel

Gesellschaft für Börsensysteme mbH

### **XONTRO Makler**

### Info-Makler-Tagesgeschäftsliste

- U Ungültige Weitergabe an eigene Adresse (bedingt durch Eingabe anderer Makler), d.h. eine Weitergabe wurde an einen anderen Makler erneut weitergegeben, die aber nicht gegen eine Bank geschlossen wurde. Im Buchungsschnitt wird daraus dann eine "Ungültige Weitergabe" für den Inhaber der Weitergabe. Das Geschäft ist vom Vortag.
- Ζ Storno Zwangsaufgabe / Zwangsweitergabe

In der 2. Zeile stehen die sogenannten Zusatzangaben. Bei Geschäften aus einer Kursfeststellung heraus sind das in der Regel die Kürzel C/K und/oder C/V sowie AU; die übrigen Kürzel stammen aus händischen Geschäftseingaben oder Aufgabenschließungen.

Folgende Kürzel sind möglich:

| AA<br>AA<br>AAK<br>AAV                 | Kennzeichen abweichendes Abschlussdatum<br>(gleiches) abweichendes Abschlussdatum auf beiden Seiten<br>abweichendes Abschlussdatum im Kauf<br>abweichendes Abschlussdatum im Verkauf | Ab-<br>weichen-<br>des<br>Abschluss-<br>datum |
|----------------------------------------|----------------------------------------------------------------------------------------------------|-----------------------------------------------|
| AB<br>AB<br>ABK<br>ABV<br>LEER         | Kennzeichen für außerbörsliche Geschäfte<br>wenn beide Seiten außerbörslich sind<br>wenn nur der Kauf außerbörslich ist<br>wenn nur der Verkauf außerbörslich ist<br>börslich        | Außer-<br>börsliche<br>Geschäfte              |
| AS<br>AS<br>AS/K<br>AS/V               | abweichender Schlusstag<br>(gleicher) abweichender Schlusstag auf beiden Seiten<br>abweichender Schlusstag im Kauf<br>abweichender Schlusstag im Verkauf                             | Abw.<br>Schlusstag                            |
| AU<br>AU<br>AUK<br>AUK<br>Bei Aufgaben | Abschlussuhrzeit<br>(gleiche) Abschlussuhrzeit auf beiden Seiten<br>Abschlussuhrzeit im Kauf<br>Abschlussuhrzeit im Verkauf<br>uschließungen (ASL) wird keine Uhrzeit angezeigt.     | Abschluss-<br>Uhrzeit                         |

Seite 31

Februar 2018

Gesellschaft für Börsensysteme mbH

### **XONTRO Makler**

### Info-Makler-Tagesgeschäftsliste

| BET/K<br>BET/V                 |                                                                                                    | Ursprungs-<br>Geschäfts- |
|--------------------------------|----------------------------------------------------------------------------------------------------|--------------------------|
| Verweis auf d<br>die aus einer | ie ursprüngliche Geschäftsnummer bei stornierten Geschäften,<br>HuM-Kette entstanden waren ("betrifft").                                                                             | Nummer                   |
| BM                             | für Börsenplatz Meldewesen mit dem Zusatz einer elektronischen<br>Börsenplattform z.B. EDO (Quotrix)                                                                                 | Börsenplatz<br>Melde-    |
| BMEDO<br>BMEDO-K<br>BMEDO-V    | wenn beide Seiten des Geschäftes in Quotrix erfolgt sind<br>wenn nur der Kauf in Quotrix erfolgt ist<br>wenn nur der Verkauf in Quotrix erfolgt ist                                  | wesen                    |
| C/K<br>C/V<br>CW-K<br>CW-V     | XONTRO Orders Kaufseite<br>XONTRO Orders Verkaufseite<br>XONTRO Orders Weiterleitung Kaufseite (nur für Freimakler)<br>XONTRO Orders Weiterleitung Verkaufseite (nur für Freimakler) | XONTRO-<br>Orders        |
| (C steht für di                | e alte Produktbezeichnung Cube)                                                                                                    |                          |
| DV                             | Devisenkurs                                                                                                    | Devisen-                 |
| DV<br>DV/K<br>DV/V             | (gleicher) Devisenkurs auf beiden Seiten<br>Devisenkurs im Kauf<br>Devisenkurs im Verkauf                                                                                            | kurs                     |
| FZ, FI, FE                     | abweichende Valuta                                                                                                    | Abw. Valuta              |
| GN/K<br>GN/V                   | Geschäftsnummer der Kauf / AN - Aufgabe<br>Geschäftsnummer der Verkauf / VON - Aufgabe                                                                                               | Aufgaben-<br>schließung  |
| кк                             | Kopfkurs                                                                                                    | Kopfkurs                 |
| KL<br>KI<br>LM<br>LO           | Kein Leerverkauf<br>Information nicht verfügbar<br>Leerverkauf mit Ausnahmeregelung<br>Leerverkauf ohne Ausnahmeregelung                                                             | Leerverkauf              |
| тх                             | Kennzeichen Text                                                                                                    | Text                     |
| TX<br>TX/K<br>TX/V             | (gleicher) Text auf beiden Seiten<br>Text im Kauf<br>Text im Verkauf                                                                                                    |                          |
| TX/xBOSS                       | Kennzeichen Text aus BxBA AG (nur auf einer Seite)                                                                                                    | Text aus                 |
| TX/KBOSS<br>TX/VBOSS           | Text im Kauf<br>Text im Verkauf                                                                                                    | BXBA AG                  |

### TRAN: BxEM FC: MT

Februar 2018

Gesellschaft für Börsensysteme mbH

### **XONTRO Makler**

### Info-Makler-Tagesgeschäftsliste

### Suchbegriffe

| LFD.<br>BOERSEN-<br>TAG | 'J'<br>'N'<br>'TTMMJJ'                          | - der aktuelle Börsentag wird angezeigt<br>- Börsenvortag<br>- Datum                                                       |  |  |  |
|-------------------------|-------------------------------------------------|----------------------------------------------------------------------------------------------------|--|--|--|
| GATTUNG                 | ISIN, Wertpap<br>Börsenkürzel                   | ierkennnummer (WKN) oder alphanumerisches                                                                                  |  |  |  |
| MAKLER-<br>SUB-NR.      | Makler-Sub-Nr. (2-stellig)                      |                                                                                                    |  |  |  |
| KONTRA-<br>HENT         | Kassenvereins                                   | snummer.                                                                                                    |  |  |  |
| GE-<br>SCHAEFTS-<br>NR. | Laufende Nun<br>System mit de<br>Nur in Verbind | nmer der Geschäftsnummer, das Datum wird vom<br>em Inhalt des Feldes LFD. BOERSENTAG ergänzt.<br>dung mit GATTUNG möglich. |  |  |  |

### Eingaben

Keine

### Prüfungen

Keine

![](_page_32_Picture_10.jpeg)

![](_page_32_Picture_11.jpeg)

### TRAN: BxEM FC: MT

Gesellschaft für Börsensysteme mbH

### **XONTRO Makler**

# Februar 2018

### Info-Makler-Tagesgeschäftsliste

### Verarbeitung

| ENTER | Wird der Suchbegriff entfernt, hat die Betätigung der ENTER-Taste<br>zur Folge, dass die 1. Seite der Info-Makler-Tagesgeschäftsliste<br>angezeigt wird.<br>Ansonsten hat die ENTER-Taste in dieser Maske keine weitere<br>Funktion. |
|-------|----------------------------------------------------------------------------------------------------|
| F3    | Rücksprung in die Funktionsauswahl BxEM                                                                                                    |
| F4    | Abbruch der Verarbeitung, Rücksprung in die Funktionsauswahl<br>BxEM                                                                                                    |
| F6    | Rücksprung in das Basismenü                                                                                                    |
| F7    | Rückwärts Blättern                                                                                                    |
| F8    | Vorwärts Blättern                                                                                                    |
| F11   | Abmelden vom System                                                                                                    |

### Ausgabe

LID=100 Alle Daten, die in dieser Anzeige zur Verfügung stehen, werden nach dem Buchungsschnitt im Maklertagebuch dokumentiert.

![](_page_33_Picture_10.jpeg)

![](_page_33_Picture_11.jpeg)

Gesellschaft für Börsensysteme mbH

### XONTRO Makler

### Eingabe von Makler-PÜEV-Geschäften

### Funktionsbeschreibung

Die Funktion ermöglicht die Eingabe von Platz-Überschreitenden Maklervermittelten Geschäften (Makler-PÜEV).

### Eingabe von PÜEV-Geschäften

| TR  | TRAN: BREM FC: PE SB:                                            |                   |               |                     |       |                                 |  |  |
|-----|------------------------------------------------------------------|-------------------|---------------|---------------------|-------|---------------------------------|--|--|
| xo  | XONTRO TRADE / EINGABE VON PUEV-GESCHAEFTEN 4123/00 DÜSSELMAKLER |                   |               |                     |       |                                 |  |  |
| GA  | TTUNG                                                            | KURS              | ZUSATZAI      | ZUSATZANGABEN       |       |                                 |  |  |
| • • | • • • • • • • • • • •                                            | • • • • • • • • • | • • • • • • • | • • • • • • • • • • | ••••• | •••••                           |  |  |
| GA  | NOMINALE                                                         | KONT A            | U ZUSATZAI    | NGABEN              |       | •••••                           |  |  |
| •   |                                                                  |                   |               |                     |       | • • • • • • • • • • • • • • • • |  |  |
| •   |                                                                  |                   |               |                     |       | • • • • • • • • • • • • • • • • |  |  |
| •   |                                                                  |                   |               |                     |       | • • • • • • • • • • • • • • • • |  |  |
| •   |                                                                  |                   |               |                     |       | • • • • • • • • • • • • • • • • |  |  |
| •   |                                                                  |                   |               |                     |       | • • • • • • • • • • • • • • • • |  |  |
| •   |                                                                  |                   |               |                     |       | • • • • • • • • • • • • • • • • |  |  |
| •   |                                                                  |                   |               |                     |       | • • • • • • • • • • • • • • • • |  |  |
| •   |                                                                  |                   |               |                     |       | • • • • • • • • • • • • • • • • |  |  |
| •   |                                                                  |                   |               |                     |       | • • • • • • • • • • • • • • • • |  |  |
| •   |                                                                  |                   |               |                     |       | • • • • • • • • • • • • • • • • |  |  |
| •   |                                                                  |                   |               |                     |       | •••••                           |  |  |
| •   |                                                                  |                   |               |                     |       |                                 |  |  |
| DI  | FFERENZ:                                                         |                   | KAUF:         |                     | 7     | VERKAUF:                        |  |  |
| -   | ID-KZ: 4123456789 PW: B9998140 26/07/12 15:35:59                 |                   |               |                     |       |                                 |  |  |
| в   | BC0080I BITTE DATEN EINGEBEN                                     |                   |               |                     |       |                                 |  |  |

### Hinweis zum Aufruf und zur Anzeige

Der Eingabebereich teilt sich in eine Kopfzeile und mehrere Postenzeilen.

Suchbegriffe

keine

![](_page_34_Picture_12.jpeg)

FC: PE

April 2021

![](_page_34_Picture_16.jpeg)

![](_page_34_Picture_18.jpeg)

Gesellschaft für Börsensysteme mbH

#### **XONTRO Makler**

### Eingabe von Makler-PÜEV-Geschäften

### Eingaben

| GATTUNG      | KURS | ZUSATZANGABEN | Kopfz |
|--------------|------|---------------|-------|
| US30226D1062 | 15   |               |       |

| GATTUNG            | ISIN, Wertpapierkennnummer oder Börsenkürzel                                                                                                    |
|--------------------|----------------------------------------------------------------------------------------------------|
| KURS               | Kurs                                                                                                    |
| ZUSATZ-<br>ANGABEN | <ul> <li>AA – Abweichendes Abschlussdatum</li> <li>AS – Abweichender Schlusstag</li> <li>BO – Bonifikationssatz</li> <li>BS – Kennzeichen börsliches Geschäft</li> <li>DV – Devisenkurs</li> <li>FZ – Festvaluta mit Zug-um-Zug-Regulierung</li> <li>MI – Segment MIC (einer nicht Xontro Börse)</li> <li>TX – Textzeile</li> </ul> |

TX... muss immer als letzte Zusatzangabe eingegeben werden MI... muss immer als erste Zusatzangabe eingegeben werden

| GA | NOMINALE | KONT   | AU      | ZUSATZANGABEN   | Posten- |
|----|----------|--------|---------|-----------------|---------|
| v  | 500      |        | • • • • | GN3005121234567 | zeile   |
| v  | 500      | 7001 1 | 022     |                 |         |
| v  | 250      | 4013 1 | .025    | AC200 AK160     |         |
| ĸ  | 350      | 6220 1 | 025     | FC              |         |
| ĸ  | 500      | 4018 1 | 412     |                 |         |
|    |          |        |         |                 |         |

- GA Geschäftsarten (K, +, V, -) NOMINALE Nominale KONT Kontrahent - immer vierstellig
- AU Abschlussuhrzeit

TRAN: BxEM FC: PE

April 2021

Seite 36

eile

Gesellschaft für Börsensysteme mbH

#### **XONTRO Makler**

### Eingabe von Makler-PÜEV-Geschäften

#### ZUSATZ-ANGABEN

- AC... Abweichende Courtage AK... – Abweichender Kurs
- AO Aufgabe -offen-
- BO... Bonifikationssatz
- BM... Börsenplatz Meldewesen (plus Börsenplatz z.B. EDO)
- EG Kennzeichen Eigengeschäft
- FC Franco Courtage
- GN... Geschäftsnummer
- HC Halbe Courtage
- IW Kennzeichen Interessewahrende Order
- K.. Verkürzte Eingabe Kaufkontrahent
- PC Prozentcourtage
- TX... Textzeile
- V... Verkürzte Eingabe Verkaufkontrahent
- LVKL Leerverkauf Kein Leerverkauf
- LVKI Leerverkauf Information nicht verfügbar
- LVLM Leerverkauf Leerverkauf mit Ausnahmeregelung
- LVLO Leerverkauf Leerverkauf ohne Ausnahmeregelung

TX... muss immer als letzte Zusatzangabe eingegeben werden.

Folgeseiten sind in der Eingabemaske nicht vorgesehen, es ist also kein Blättern möglich. Daher ist darauf zu achten, dass nach Eingabe der letzten Zeile die **Meines** Nominale ausgeglichen ist, sonst ist mit F3 keine Verarbeitung möglich.

Eine Aufgabenschließung ist nur gegen eine Bank möglich, also auch nur gegen Aufgaben mit einem Bankkontrahenten.

| GA | NOMINALE | KONT | AU   | ZUSATZANGABEN | Verkürzte |
|----|----------|------|------|---------------|-----------|
| к  | 100      | 4227 | 1033 | v3139         | Eingabe   |

Eine verkürzte Eingabe erfolgt über die Eingabe zweier Kontrahenten in einer Postenzeile. Hierdurch werden die beiden Kontrahenten direkt – unter Umgehung der Zuteilungsroutine - gegeneinander zugeordnet.

Die eingegebene Abschlussuhrzeit (AU) gilt dann sowohl für die Kauf- als auch für die Verkaufseite.

Als Zusatzangaben sind bei verkürzten Eingaben nur GN, AO und TX zulässig.

| Durch die verkürzte Eingabe können auch Schließungen bzw. Teilschließungen | Aufgaben-  |
|----------------------------------------------------------------------------|------------|
| von Aufgaben mit direkter Zuordnung eines Kontrahenten vorgenommen werden. | schließung |

TRAN: BxEM FC: PE

April 2021

![](_page_36_Picture_33.jpeg)

Gesellschaft für Börsensysteme mbH

#### **XONTRO Makler**

### Eingabe von Makler-PÜEV-Geschäften

| GA | NOMINALE | KONT    | AU   | ZUSATZANGABEN                    |
|----|----------|---------|------|----------------------------------|
| к  | 1000     |         | 1034 | GN3105121234567.V8018            |
| v  | 1000     | • • • • | •••• | GN3105124567890.KGN3105125678901 |

#### Beispiele :

- 1. Schließung einer Aufgabe gegen eine Bank
- 2. Schließung zweier Aufgaben gegeneinander

Die Schließung bzw. Teilschließung kann auch ohne verkürzte Eingabe und damit ohne direkte Zuordnung erfolgen.

Wird eine Aufgabe gegen einen Bankkontrahenten geschlossen, gilt die eingegebene Abschlussuhrzeit (AU) nur für die Bankseite. Die Abschlussuhrzeit der Aufgabe wird durch die Schließung nicht verändert.

#### Prüfungen

![](_page_37_Picture_11.jpeg)

Die Leerverkaufs-Kennzeichen ("LV.") sind nur bei Kauf-Aufgaben, d.h. wenn der Makler als Verkäufer eintritt, zulässig.

### TRAN: BxEM FC: PE

April 2021

Seite 38

 $\checkmark$ 

Gesellschaft für Börsensysteme mbH

### XONTRO Makler

### Eingabe von Makler-PÜEV-Geschäften

### Verarbeitung

| ENTER | Formale Prüfung der Eingaben<br>Im unteren Bereich der Anzeige werden die Summen der Kauf-<br>und der Verkaufnominalen sowie eventuelle Differenzen<br>ausgegeben.                                                                                                   |
|-------|----------------------------------------------------------------------------------------------------|
| F3    | Prüfung und Verarbeitung der Eingaben.<br>Einträge in der Kopfzeile werden als Vorgabe für die Postenzeile<br>genutzt, sofern dort keine abweichenden Angaben gemacht<br>werden.                                                                                     |
|       | Es erfolgt die Zuordnung der Käufe und der Verkäufe – siehe<br>Anhang C "Fachliche Erläuterungen" (Zuteilungsroutine).<br>Abweichend hiervon erfolgt eine direkte Zuordnung bei verkürzten<br>Eingaben. Durch die Zuordnung können auch Platzgeschäfte<br>entstehen. |
|       | Das System berechnet die Courtage, Kursdifferenzen,<br>Bonifikation, Stückzinsen sowie den Kurswert und den<br>ausmachenden Betrag.                                                                                                    |
|       | Die Eingaben werden aus der Anzeige entfernt. Die Funktion wird nicht verlassen.                                                                                                    |
|       | Sind Kauf- und Verkaufnominale nicht ausgeglichen, werden die<br>Summen und die Differenz im unteren Teil des Bildschirms<br>angezeigt und es erfolgt keine Verarbeitung.                                                                                            |
|       | Durch die Eingabe der eigenen Adresse als Kontrahent bei<br><i>platzfremden</i> Banken entsteht sofort eine "Endgültige Aufgabe".                                                                                                    |
| F4    | Abbruch der Verarbeitung, Rücksprung in die Funktionsauswahl<br>BxEM                                                                                                    |
| F6    | Abbruch der Verarbeitung, Rücksprung ins Basismenü                                                                                                    |
| F11   | Abmelden vom System                                                                                                    |

![](_page_38_Picture_6.jpeg)

Seite 39

April 2021

![](_page_38_Picture_8.jpeg)

| BrainTrade                                                                                                    | TRAN: BxEM        |
|----------------------------------------------------------------------------------------------------|-------------------|
| Gesellschaft für Börsensysteme mbH                                                                            | FC: PE            |
| XONTRO Makler                                                                                                 | April 2021        |
| Eingabe von Makler-PÜEV-Geschäften                                                                            | Seite 40          |
| Querverweis                                                                                                   | $\Leftrightarrow$ |
| Eingabe von Platzgeschäften                                                                                   | BxEM GE           |
| Anzeige Geschäfte des aktuellen und des vorangegangenen Börsentages in der<br>Info-Makler-Tagesgeschäftsliste | BxEM MT           |
| Alternative Möglichkeit zur Bearbeitung und Schließung von Aufgaben über BxBA                                 | BxBA              |
| Siehe auch Anhang C "Fachliche Erläuterungen (Makler-PÜEV).                                                   |                   |

 $\langle \rangle$ 

| BxEM MT                          | Anzeige der Geschäfte und Aufgaben mit platzfremden<br>Kontrahenten in der Info-Makler-Tagesgeschäftsliste. Die<br>Geschäfte sind nicht gesondert gekennzeichnet, sondern allenfalls<br>an der vierstelligen Kassenvereins-Nummer zu erkennen (jedoch<br>nicht mehr an der ersten Stelle). |
|----------------------------------|----------------------------------------------------------------------------------------------------|
| BxEM HM                          | Anzeige von Aufgaben mit Platz-Kontrahenten in der offenen HuM-<br>Anzeige.                                                                                                    |
| Schlussnoten                     | Schlussnotenerstellung für Kauf- und Verkaufseite je Geschäft mit zwei Bankkontrahenten.                                                                                                    |
| Maklertage-<br>Buch<br>(LID 100) | Alle Geschäfte werden nach dem Buchungsschnitt im<br>Maklertagebuch dokumentiert.                                                                                                    |

| <b>BRAIN</b> | RADE                      |
|--------------|---------------------------|
| Cocolloop    | oft für Börgengygtomo mbl |

Gesellschaft für Börsensysteme mbH

#### XONTRO Makler

### Storno Neugeschäft

#### Funktionsbeschreibung

In dieser Funktion kann der Anwender ein Geschäft stornieren und zugleich eine korrigierende Neueingabe vornehmen.

#### **Eingabe Storno**

TRAN: BREM FC: SN SB: 1000001##260712#D XONTRO TRADE / EINGABE STORNO MIT NEUGESCHAEFT 4123/00 DUESSELMAKLER GNR: D 120726 1000001 GATT: DE0006757008 AUDI AG O.N. KAUF: ABSCHL-DAT: 26.07.12 ABSCHL-ZEIT: 10.11.00 VERK: ABSCHL-DAT: 26.07.12 ABSCHL-ZEIT: 10.11.00 KONTR-KURS COURTAGE KAEUFER: 4011 VERKAEUFER: 4013 400,00 AB . . . . . . . . . . . . . 400,00 AB . . . . . . . . . . . . . KURS: 400,00 VALUTA: FZ31.07.12 ZINSTAGE: .... NOM: 100 TEXT: ..... -- ID-KZ: 4123456789 -- PW: ----- B9998140 -- 26/07/12 -- 15:42:55 --BC02601 BITTE KORREKTUR-EINGABE DURCHFUEHREN

### Hinweis zum Aufruf und zur Anzeige

![](_page_40_Picture_9.jpeg)

Nach Aufruf der Funktion werden die Geschäftsdaten des jeweiligen Geschäftes angezeigt. Grundsätzlich werden nur Felder angezeigt, zu denen ein Eingabewert existiert (Ausnahme: Die Felder COURTAGE, VALUTA, ZINS-DAT, ZINSTAGE und TEXT werden auch dann als Eingabefelder angezeigt, wenn ursprünglich keine Eingabe vorlag).

TRAN: BxEM FC: SN

![](_page_40_Picture_12.jpeg)

### April 2021

| BRAINTRADE<br>Gesellschaft für Börsensysteme mbH                                                                                                    | TRAN: BxEM<br>FC: SN |
|----------------------------------------------------------------------------------------------------|----------------------|
| XONTRO Makler                                                                                                    | April 2021           |
| Storno Neugeschäft                                                                                                    | Seite 42             |
| Folgende Felder werden zur Information angezeigt und sind nicht korrigierbar:<br>Geschäftsnummer, ISIN, Wertpapierbezeichnung, Abschlussdatum und<br>Abschlussuhrzeit.<br>In der letzten Spalte wird der Börsenplatz Meldewesen (BM) und die entsprechende<br>elektronische Börsenplattform (im Beispiel: EDO = Quotrix). | Kopf-<br>bereich     |
| GNR: D 120726 1000001<br>GATT: DE0006757008 AUDI AG O.N.<br>KAUF: ABSCHL-DAT: 26.07.12 ABSCHL-ZEIT: 10.11.00                                                                                                    |                      |

Grundsätzlich ist nur eine Geschäftsseite (Kauf- oder Verkaufseite) korrigierbar. Seitenspezifische Änderungen sind möglich für die folgenden Felder KAEUFER / VERKAEUFER, KONTR-KURS, COURTAGE, BONI und TEXT. Bereich

|              |      | KONTR-KURS | COURTAGE |    |
|--------------|------|------------|----------|----|
| KAEUFER:     | 4011 | 400,00     |          | AB |
| VERKAEUFER : | 4013 | 400,00     |          | AB |
|              |      |            |          |    |

Änderungen im Kopfzeilen-Bereich wirken sich immer auf beide Seiten aus. Eine Texteingabe wirkt sich immer nur auf die neu eingegebene Geschäftsseite aus.

Kopfzeilen-Bereich

 KURS:
 400,00
 VALUTA: FZ31.07.12
 ZINSTAGE: ....

 NOM:
 100
 TEXT: ....

#### Hinweis zu HuM-Geschäften

VERK: ABSCHL-DAT: 26.07.12 ABSCHL-ZEIT: 10.11.00

Diejenigen Daten, die für die HuM-Verkettung relevant sind, können nicht verändert werden. Daher sind nur folgende Felder korrigierbar:

Nominale (darf nur reduziert werden), Bankkontrahent, Kurs zur Bank, Courtage zur Bank, Bonifikation zur Bank.

![](_page_41_Picture_9.jpeg)

Gesellschaft für Börsensysteme mbH

### **XONTRO Makler**

### Storno Neugeschäft

#### Hinweis zum MIC Code

Wurde bei der ursprünglichen Eingabe des Geschäftes in der Kopfzeile mit dem Kürzel MI ein MIC mitgegeben, so wird dieser bei einer Storno-Neu-Eingabe nicht wieder mit übernommen. In diesem Fall muss das Geschäft mit Funktion BxEM ST storniert und komplett neu mit der Funktion BxEM GE eingegeben werden.

### Suchbegriffe

**GESCH.-NR.** Geschäftsnummer des zu stornierenden Geschäftes.

### GA Geschäftsart

Das Datum wird vom System innerhalb der üblichen Stornofrist mit dem Börsenvortag belegt, danach mit dem aktuellen Börsentag.

### Eingaben

| KAEUFER /<br>VERKAEU-<br>FER | der jeweilige Kontrahent<br>Generell kann ein Platzkontrahent mit einem PÜEV-Kontrahenten<br>überschrieben werden und umgekehrt. |
|------------------------------|----------------------------------------------------------------------------------------------------|
| KONTR-KURS                   | der jeweilige Kontrahentenkurs (Kauf / Verkauf)                                                                                  |
| COURTAGE                     | die jeweilige Courtage (Kauf / Verkauf)                                                                                          |
| BONI                         | die jeweilige Bonifikation (Kauf / Verkauf)                                                                                      |
| KURS                         | Kopfkurs                                                                                                    |
| NOM                          | Nominale                                                                                                    |
| DV                           | Devisenkurs                                                                                                    |
| VALUTA                       | Valutakennzeichen und Valutadatum                                                                                                |
| ZINSTAGE                     | manuelle Zinstage                                                                                                    |
| BONI                         | Bonifikation                                                                                                    |
| TEXT                         | der jeweilige Text (Kauf / Verkauf)                                                                                              |

### April 2021

![](_page_42_Picture_14.jpeg)

![](_page_42_Picture_15.jpeg)

| BrainTrade                       |    |
|----------------------------------|----|
| Gesellschaft für Börsensysteme m | bН |

#### **XONTRO Makler**

### Storno Neugeschäft

### Prüfungen Storno

Es gelten die gleichen Plausibilitätsprüfungen wie für die Stornierung über die Funktion BxEM ST (siehe auch dort).

### Prüfungen Neueingabe

Es dürfen nicht beide Kontrahenten gleichzeitig geändert werden.

Eine Eingabe in dem Feld ZINSTAGE ist nur bei Wertpapieren mit Zinsausstattung möglich.

Die Zusatzangabe AO ist nicht eingebbar.

Das Eigengeschäfts-Kennzeichen der Bank ist nicht änderbar.

### Verarbeitung

Das Drücken der ENTER- bzw. der F3-Taste bewirkt die ENTER / F3 Stornierung des ursprünglichen Geschäftes und die Einstellung des Neugeschäftes. Voraussetzung hierfür ist, dass mindestens ein Feld mit einem neuen Wert überschrieben wurde. Rücksprung in die Funktionsauswahl BxEM. Der Cursor springt auf das Eingabefeld GESCH.-NR.

F5 (Nur) Stornierung der Aufgabenschließung

### TRAN: BxEM FC: SN

### April 2021

![](_page_43_Picture_16.jpeg)

![](_page_43_Picture_17.jpeg)

![](_page_43_Picture_18.jpeg)

| BRAINTRAD<br>Gesellschaft für | DE<br>Börsensysteme mbH                                                                                                    | TRAN: BxEM<br>FC: SN      |
|-------------------------------|----------------------------------------------------------------------------------------------------|---------------------------|
| XONTRO Ma                     | kler                                                                                                    | April 2021                |
| Storno Neug                   | geschäft                                                                                                    | Seite 45                  |
| Auswirkunge                   | n der Verarbeitung                                                                                                    |                           |
|                               | Für die Stornierung einer Aufgabenschließung gelten folgende Regeln:                                                                                                    | F5                        |
|                               | - Grundsätzlich wird nur die reine Schließung storniert.                                                                                                    |                           |
|                               | <ul> <li>Bei Aufgaben, die gegen ein Geschäft Kauf- bzw. Verkaufseite<br/>geschlossen wurden, wird mit dem Storno der Schließung auch<br/>das Geschäft Kauf- bzw. Verkaufseite storniert.</li> </ul>                                                            | I                         |
|                               | Für das Überschreiben einer Seite bei einer Aufgabenschließung (ASL, TSL; usw.) gilt folgendes:                                                                                                    | ASL                       |
|                               | <ul> <li>Wird ein Geschäft auf der Kauf- bzw. Verkaufseite, mit dem<br/>eine Aufgabe geschlossen wurde, überschrieben, hat dies eine<br/>erneute Aufgabenschließung zur Folge. Das ursprüngliche<br/>Geschäft Kauf- bzw. Verkaufseite ist storniert.</li> </ul> |                           |
|                               | <ul> <li>Wird eine vorläufige Aufgabe (TSL) mit einem Geschäft auf der<br/>Kauf- bzw. Verkaufseite überschrieben, hat dies die Stornierun<br/>der vorläufigen Aufgabe zur Folge.</li> </ul>                                                                     | g                         |
|                               | Bei der Schließung einer Aufgabe gegen ein Geschäft Kauf- bzw.<br>Verkaufseite bewirkt die Reduzierung der Nominale eine<br>Teilschließung der Aufgabe, die Restnominale der Aufgabe lebt<br>wieder auf.                                                        | Teil-<br>Schlies-<br>sung |
| F4                            | Abbruch der Verarbeitung, Rücksprung in die Funktionsauswahl<br>BxEM                                                                                                    |                           |
| F6                            | Abbruch der Verarbeitung, Rücksprung in das Basismenü                                                                                                    |                           |
| F11                           | Abmelden vom System                                                                                                    |                           |

| BRAINTRADE<br>Gesellschaft für Börsensysteme mbH                                                        | TRAN: BxEM<br>FC: SN |
|----------------------------------------------------------------------------------------------------|----------------------|
| XONTRO Makler                                                                                           | April 2021           |
| Storno Neugeschäft                                                                                      | Seite 46             |
| Querverweis                                                                                             | $\Leftrightarrow$    |
| Stornierung mehrerer Geschäfte                                                                          | BxEM ST              |
| Stornofrist                                                                                             | BxIN SY              |
| Bei Storno einer Aufgabenschließung erscheinen die wieder aufgelebten Aufgaben unter BxBA bzw. BxEM HM. | BxBA/<br>BxEM HM     |
|                                                                                                    |                      |

 $\Diamond$ 

| BxEM MT                        | Geschäft, Storno und Neugeschäft stehen, falls möglich, direkt untereinander.                           |
|--------------------------------|----------------------------------------------------------------------------------------------------|
| Makler-<br>Tagebuch<br>LID=100 | Geschäft, Storno und Neugeschäft stehen, falls möglich, direkt untereinander.                           |
| Eingabe-<br>Protokoll          | Darstellung des Geschäftes vor und nach der Eingabe in BxEM SN.                                         |
| BxBA /<br>BxEM HM              | Bei Storno einer Aufgabenschließung erscheinen die wieder aufgelebten Aufgaben unter BxBA bzw. BxEM HM. |

Ausgabe

Gesellschaft für Börsensysteme mbH

### **XONTRO Makler**

### Stornierung von Geschäften

#### Funktionsbeschreibung

Stornierung von maklervermittelten Geschäften, HuM-Geschäften, "Endgültigen Aufgaben" und Aufgabenschließungen

#### Eingabe von Stornierungen

|                         | / DINGA           | DE VON STU | 'ENTE | KONGEI  | N      |     | 4123/00 DUSSELMARLER |
|-------------------------|-------------------|------------|-------|---------|--------|-----|----------------------|
| ATTUNG                  | GESCHAEFT         | SNUMMER    | GA    | KONT    | BOETAG | врк | K HINWEIS            |
|                         | VON               | BIS        |       |         | TTMMJJ |     |                      |
|                         | · · · · · · · · - |            | •     |         | 260712 | D   |                      |
|                         |                   |            |       |         | 260712 | D   |                      |
|                         | · · · · · · · · - |            |       |         | 260712 | D   |                      |
|                         | · · · · · · · · - |            | •     |         | 260712 | D   |                      |
|                         | · · · · · · · · - |            | •     | • • • • | 260712 | D   |                      |
|                         | · · · · · · · · - |            | •     | • • • • | 260712 | D   |                      |
|                         | · · · · · · · · - |            | •     | • • • • | 260712 | D   |                      |
|                         | · · · · · · · · - |            | •     | • • • • | 260712 | D   |                      |
|                         | · · · · · · · · - |            | •     | • • • • | 260712 | D   |                      |
| • • • • • • • • • • • • | · · · · · · · · - |            | •     | • • • • | 260712 | D   |                      |
|                         | · · · · · · · · - |            | •     | • • • • | 260712 | D   |                      |
|                         | · · · · · · · · - |            | •     | • • • • | 260712 | D   |                      |
|                         | · · · · · · · · - |            | •     | • • • • | 260712 | D   |                      |
|                         |                   |            |       |         | 060710 | P   |                      |

### Hinweis zum Aufruf und zur Anzeige

Die Stornofrist für ein Geschäft endet derzeit um 15:00 Uhr des folgenden Börsentages.

Der Storno ist sofort nach Bekannt werden der Geschäftsnummer (Nr. des Geschäftes, Aufgabe, Weitergabe oder Schließung) und innerhalb der Frist möglich.

Beschränkung pro Eingabezeile: max. 100 Geschäfte in einem Von-bis-Nummernkreis.

### FC: ST Februar 2018

![](_page_46_Picture_15.jpeg)

TRAN: BxEM

Gesellschaft für Börsensysteme mbH

### **XONTRO Makler**

### Stornierung von Geschäften

### Suchbegriffe

keine

### Eingaben

![](_page_47_Picture_7.jpeg)

| GATTUNG | GESCHAEFT | SNUMMER | GA | KONT | BOERSENTAG | HINWEIS |
|---------|-----------|---------|----|------|------------|---------|
|         | VON       | BIS     |    |      | TTMMJJ     |         |
|         | •••••     |         | •  |      | 260712     |         |
|         |           |         |    |      |            |         |

| GATTUNG                                | ISIN, Wertpapierkennnummer oder Börsenkürzel                                                                                                    |
|----------------------------------------|----------------------------------------------------------------------------------------------------|
| GE-<br>SCHAEFTS-<br>NUMMER<br>VON; BIS | Geschäftsnummer (nur 'GESCHÄFTSNUMMER-VON') oder<br>Nummernkreis (beide Felder gefüllt).                                                                                                    |
| GA                                     | Geschäftsart (K, +, V, -)                                                                                                    |
| KONT                                   | Kontrahent                                                                                                    |
| BOERSEN-<br>TAG                        | (vorgegebener) Börsentag<br>Systemseitig vorgegebenes Datum ist<br>bis Stornoende : Börsenvortag<br>nach Stornoende: aktueller Börsentag,<br>wobei der Börsenvortag mit dem aktuellen Börsentag bei<br>gleichtägigen Stornierungen überschrieben werden kann. |

![](_page_47_Picture_10.jpeg)

### TRAN: BxEM FC: ST

### Februar 2018

0

| BRAINTRADE<br>Gesellschaft für Börsensysteme mbH                                                                                                    | TRAN: BxEM<br>FC: ST             |
|----------------------------------------------------------------------------------------------------|----------------------------------|
| XONTRO Makler                                                                                                    | Februar 2018                     |
| Stornierung von Geschäften                                                                                                    | Seite 49                         |
| Prüfungen                                                                                                    | $\checkmark$                     |
| Generell darf der Makler seine eingegebenen Geschäfte bzw. "Endgültige<br>Aufgaben" stornieren.                                                                                                  | Berechti-<br>gung                |
| Falls bei Stornoeingabe die Frist überschritten ist, wird die Eingabe abgelehnt.                                                                                                    | Frist                            |
| Die Eingabe von GA und KONT wird zwingend, wenn der Makler in einer HuM-<br>Kette Eingeber für die Kauf- und Verkaufseite und jeweils auf beiden Seiten eine<br>Bank als Kontrahent benannt ist. | HuM-<br>Geschäfte                |
| Bei HuM-Verkettungen können nur die Endmakler stornieren.                                                                                                    |                                  |
| Hat der Makler sowohl auf der Kaufseite als auch auf der Verkaufseite einen weiteren Makler benannt, hat er keine Stornoberechtigung.                                                            | Mittel-<br>makler                |
| Der eingegebene Nummernkreis der zu stornierenden Geschäfte ist zwingend fortlaufend. Weiterhin ist die Eingabe pro Zeile auf 100 Geschäfte beschränkt.                                          | Nummern-<br>Kreis                |
| Geschäfte mit Festvaluta "FZ" (Eingabetag + 1 Börsentag) sind <i>nur</i> gleichtägig zu stornieren.                                                                                              | Festvaluta<br>mit T+1            |
| Falls durch den Storno "Aufgaben" entstehen, obwohl der Kontrahent / Makler kei entsprechende Aufgabenberechtigung hat, wird die Stornoeingabe abgelehnt.                                        | ne <i>Makler-</i><br><i>PÜEV</i> |
| Der Makler, der eine Zwangsaufgabe nach dem Düsseldorfer Modell erhalten hat,<br>darf diese nicht stornieren.                                                                                    | Zwangs-<br>Aufgabe               |
| Eine Stornoberechtigung hat nur der Makler mit Bankkontrahent bzw. der Makler, der den Makler mit Zwangsaufgabe benannt hat - siehe auch Anhang C "Fachlich                                      | е                                |

Erläuterungen" (Aufgaben).

### **XONTRO Makler**

### Stornierung von Geschäften

### Verarbeitung

**ENTER / F3** Alle korrekten Eingaben werden verarbeitet und aus der Anzeige entfernt, die fehlerhaften werden angezeigt. Die Funktion wird bei Betätigen der ENTER-Taste nicht verlassen, mit der F3-Taste findet ein Rücksprung in die Funktionsauswahl BREM statt.

### Auswirkungen der Verarbeitung

Alle Beträge werden bereinigt und zurückgerechnet.

Die Auswirkungen eines Storno sind, je nach Art des Geschäftes, unterschiedlich:

Wird ein Geschäft storniert, werden sowohl die Kauf- als auch die Verkaufseite **Geschäft** gelöscht.

Die "Endgültige Aufgabe" wird wie das Geschäft gelöscht und aus dem Aufgabenbestand entfernt.

Geschlossen wurde: "Vorläufige Aufgabe" gegen "Vorläufige Aufgabe"

Der Storno erfolgt mit Angabe der Kauf- bzw. Verkaufseite und des Kontrahenten. Die taggleiche Schließung (TSL) und die angegebene Seite werden storniert, die andere Seite lebt als Aufgabe wieder auf.

Geschlossen wurde: "Vorläufige Aufgabe" gegen Bank / Geschäft Kauf- bzw. Verkaufseite

Der Storno erfolgt mit Angabe der Kauf- bzw. Verkaufseite und des Kontrahenten. Die taggleiche Schließung (TSL) und die angegebene Seite werden storniert, die andere Seite lebt als Aufgabe wieder auf bzw. wird zur Aufgabe.

Geschlossen wurde: "Vorläufige Aufgabe" gegen "Endgültige Aufgabe"

Der Storno erfolgt mit Angabe der Kauf- bzw. Verkaufseite und des Kontrahenten. Wird die Seite mit der "Endgültigen Aufgabe" storniert, erfolgt nur die Stornierung der Aufgabenschließung (ASL) und beide Aufgaben leben auf. Wird jedoch die Seite mit der "Vorläufigen Aufgabe" eingegeben, wird die Schließung und die "Vorläufige Aufgabe" storniert. Die "Endgültige Aufgabe" lebt wieder auf.

![](_page_49_Picture_16.jpeg)

Seite 50

![](_page_49_Picture_17.jpeg)

### TRAN: BxEM FC: ST

### Februar 2018

**....** 

Endgültige Aufgaben

Aufgaben-Schliessung

| BRAINTRAD<br>Gesellschaft für                                                                                | DE<br>Börsensysteme mbH                                                                                                    | TRAN: BxEM<br>FC: ST            |
|----------------------------------------------------------------------------------------------------|----------------------------------------------------------------------------------------------------|---------------------------------|
| XONTRO Ma                                                                                                    | kler                                                                                                    | Februar 2018                    |
| Stornierung                                                                                                  | von Geschäften                                                                                                    | Seite 51                        |
| Geschlossen w<br><i>Verkaufseite</i><br>Bei der Stornoe<br>Aufgabenschlie<br>Die "Endgültige                 | urde: <i>"Endgültige Aufgabe" gegen Bank / Geschäft Kauf- bzw.</i><br>eingabe muss keine Seite angegeben werden. Es werden die<br>ßung (ASL) und Bank / Geschäft Kauf- bzw. Verkaufseite storniert.<br>Aufgabe" lebt wieder auf.                                                                                                    |                                 |
| Geschlossen w                                                                                                | urde: <i>"Endgültige Aufgabe" gegen "Endgültige Aufgabe"</i>                                                                                                    |                                 |
| Hierbei wird bei<br>Aufgaben leber                                                                           | i Stornoeingabe nur die Aufgabenschließung (ASL) storniert. Beide<br>n wieder auf.                                                                                                    |                                 |
| Wird ein HuM-C<br>storniert, lebt di<br>während die Ba                                                       | Geschäft von dem berechtigten Makler (mit Bankkontrahent)<br>e HuM-Kette mit allen restlich beteiligten Maklern wieder auf,<br>inkseite storniert bleibt.                                                                                                    | HuM-<br>Geschäfte               |
| Weitere Stornie<br>Buchungsschni                                                                             | rungen können nur noch in der HuM-Anzeige bis zum<br>tt durchgeführt werden.                                                                                                    |                                 |
| Bei Eingabe Sto<br>auch die Verkau<br>unter dem Datu<br>ergebende "Auf<br>folgenden Börs<br>"Fachliche Erläu | orno wird das ganze Geschäft storniert, d.h. sowohl die Kauf- als<br>ufseite. Die vom Storno nicht betroffene Seite des Geschäftes muss<br>im des Abschlusstages <i>neu</i> eingegeben werden. Die sich daraus<br>fgabe" muss unverzüglich geschlossen werden, spätestens am<br>entag aller am Geschäft Beteiligten (siehe auch Anhang C<br>uterungen" (Makler-PÜEV). | Makler-<br>9 PÜEV-<br>Geschäfte |
| F4                                                                                                    | Abbruch der Verarbeitung, Rücksprung ins Menü Maklerfunktione                                                                                                    | n                               |
| F6                                                                                                    | Abbruch der Verarbeitung, Rücksprung ins Basismenü                                                                                                    |                                 |
| F11                                                                                                    | Abmelden vom System                                                                                                    |                                 |
| Querverweis                                                                                                  |                                                                                                    | $\Leftrightarrow$               |
| Anzeige der Sto                                                                                              | ornofristen                                                                                                    | BxIN SY                         |
| Anzeige entstar<br>Geschäfte                                                                                 | ndener offener HuM-Geschäfte und wieder aufgelebter HuM-                                                                                                    | BxEM HM                         |
| Anzeige der wie                                                                                              | eder aufgelebten Aufgaben                                                                                                    | BxBA                            |

siehe Anhang C "Fachliche Erläuterungen"

Aufgaben

### XONTRO Makler

Februar 2018

### Stornierung von Geschäften

#### Ausgabe Feld HINWEIS Ist in der Eingabe oder im Nummernkreis ein Fehler, wird dies im Feld "HINWEIS" in der entsprechenden Zeile angezeigt. **BxEM MT** Bei einem taggleichen Storno erscheint die Stornierung (Storno-Satz) direkt nach dem Geschäft, auf das es sich mit identischer Geschäftsnummer bezieht. Ist das Geschäft vom Vortag, wird der Storno-Satz nach der Geschäftsnummer sortiert eingestellt. HuM-Lebt nach dem Storno eines HuM-Geschäftes die HuM-Kette Geschäfte wieder auf, erhalten alle daran beteiligten Makler einen Info-Storno-Satz mit Hinweis auf die ursprüngliche Geschäftsnummer. Aufgaben-Nach einem Storno einer Aufgabenschließung lebt eine "Aufgabe" schließung mit der Ursprungsgeschäftsnummer wieder auf. Eine erneute Schließung der "Aufgabe" ist mit der ursprünglichen Nummer vorzunehmen. Storno-Schlussnotenerstellung für die Kauf- und Verkaufbank. Schlussnoten Makler-Bei einem taggleichen Storno erscheint die Stornierung (Stornotagebuch Satz) direkt nach dem Geschäft, auf das es sich mit identischer LID=100 Geschäftsnummer bezieht. Ist das Geschäft vom Vortag, ist der Storno mit der Geschäftsnummer des betreffenden Geschäftes und Datum des Vortages versehen. **BxEM SN** Storno und korrigierende Neueingabe

![](_page_51_Picture_6.jpeg)